# BETRIEBSANLEITUNG

# **BTC Software**

- Originalbetriebsanleitung -

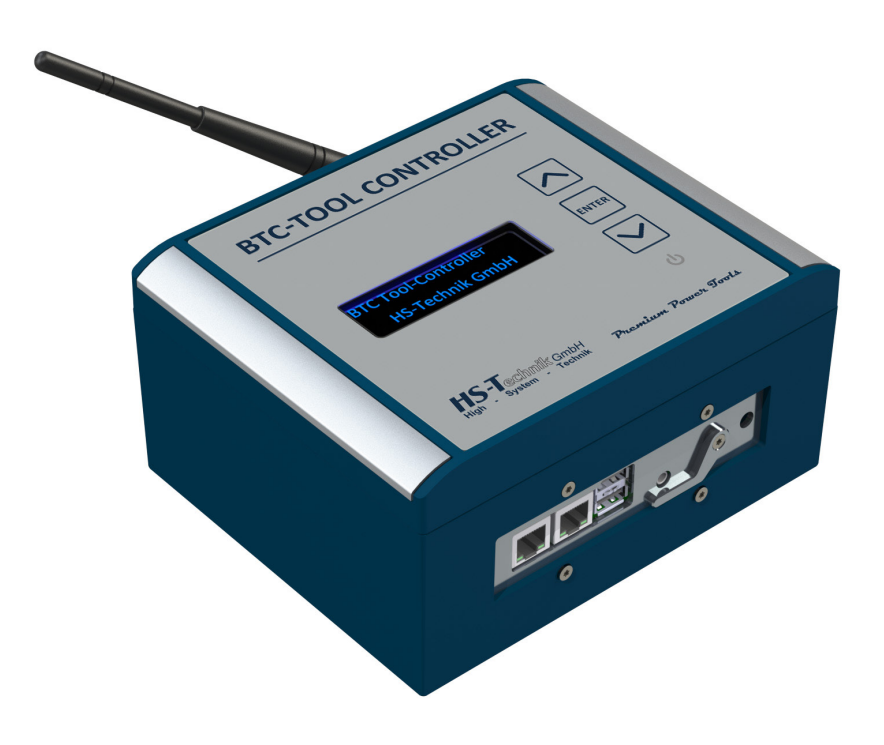

Ausgabedatum: Oktober 2021 Firmware: R 1.6.xx

# Inhaltsverzeichnis

| 3 W   | eboberfläche                         |  |
|-------|--------------------------------------|--|
| 3.1   | Navigationsleiste                    |  |
| 3.2   | Startseite                           |  |
| 3.3   | Resultate                            |  |
| 3.4   | Status                               |  |
| 3.5   | Digio                                |  |
| 3.5.1 | ProfiNet-Applikation                 |  |
| 3.5.2 | ProfiBus-Applikation                 |  |
| 3.6   | Service                              |  |
| 3.7   | Einstellungen                        |  |
| 3.7.1 | Einstellung Scan-Applikation         |  |
| 3.7.2 | Einstellung Bitselektor-Applikation  |  |
| 3.7.3 | Einstellung ProfiNet-Applikation     |  |
| 3.7.4 | Einstellung ProfiBus-Applikation     |  |
| 3.7.5 | Einstellung PFCS-Applikation         |  |
| 375   | Einstellung OpenProtocol-Applikation |  |

| <b>53</b> 4 Beispiel Scan-Applikation |
|---------------------------------------|
|---------------------------------------|

| Beispiel 1 | 53                       |
|------------|--------------------------|
| Beispiel 2 | 56                       |
| Beispiel 2 |                          |
|            | Beispiel 1<br>Beispiel 2 |

**5** Beispiel simultanes Arbeiten

| 5.1 | Werkzeuge in verschiedenen Gruppen                           | 59 |
|-----|--------------------------------------------------------------|----|
| 5.2 | Simultanes Arbeiten innerhalb eines Schraub-/Nietdatensatzes | 62 |

# **1** Allgemeines

Dieses Dokument befasst sich ausschließlich mit der Bedienung des BTC über die Weboberfläche. Für technische Daten und Inbetriebnahme lesen Sie sich bitte das Dokument "BA BTC-Tool Controller DE.pdf" aufmerksam durch.

# 2 Webbrowser

Nicht jeder Webbrowser bietet den gleichen Umfang an Funktionen, von denen einige essentiell für die Verarbeitung der vom BTC bereitgestellten Daten sind. Um den vollen Umfang der Funktionen nutzen zu können, empfehlen wir daher zur Nutzung von einem der folgend aufgeführten Webbrowser Applikationen:

- Google Chrome
- Mozilla Firefox
- Opera
- Apple Safari
- Microsoft Edge ab Version 83.0.478.xx

In manchen Webbrowsern kann es zu unterschiedlichem Verhalten bei Funktionen des BTC kommen. In solchen Fällen kontaktieren Sie bitte den Support: support@hs-technik.com

## 3 Weboberfläche

In diesem Kapitel wird die Benutzeroberfläche des BTC beschrieben. Um auf die Benutzeroberfläche zuzugreifen wird ein Webbrowser benötigt. Des Weiteren muss der BTC per Ethernet Kabel oder WLAN in dasselbe Netzwerk eingebunden sein, wie der PC, auf dem der Webbrowser läuft. Es wird empfohlen als Webbrowser einen aus der oben aufgeführten Liste zu verwenden.

## 3.1 Navigationsleiste

Die Navigationsleiste wird in der Weboberfläche links angezeigt. Bei Geräten mit sehr kleinem Display z. B. Mobilgeräten wird die Navigationsleiste möglicherweise eingeklappt und kann dann über den Button "Menü" geöffnet werden.

| Produktion                       |  |
|----------------------------------|--|
| Montag<br>02.03.2020<br>15:56:18 |  |
| Startseite                       |  |
| Resultate                        |  |
| Status                           |  |
| Digio                            |  |
| Service                          |  |
| Einstellungen                    |  |

| Produktion          | Angemeldeter Benutzer                                                                                                    |  |  |  |  |
|---------------------|----------------------------------------------------------------------------------------------------|--|--|--|--|
| "Datum und Uhrzeit" | Dies ist das aktuelle Datum und die Uhrzeit des Gerätes, auf dem der Webbrowser läuft.                                               |  |  |  |  |
| "Startseite"        | Über diese Schaltfläche gelangt man zur Übersicht des BTC mit den aktuellen Arbeitsaufträgen.                                        |  |  |  |  |
| "Resultate"         | Über diese Schaltfläche gelangt man zu den gespeicherten Resultaten.                                                                 |  |  |  |  |
| "Status"            | Über diese Schaltfläche gelangt man zu einer Statusseite mit Informationen zu den eingerichteten Werkzeugen und dem BTC.             |  |  |  |  |
| "Digio"             | Über diese Schaltfläche gelangt man zur Übersichtsseite mit den eingestellten Erweiterungsmodulen (ProfiBus, ProfiNet, ).            |  |  |  |  |
| "Service"           | Über diese Schaltfläche gelangt man zum passwortgeschützten Bereich mit verschiedenen Serviceoptionen.                               |  |  |  |  |
| "Einstellungen"     | Über diese Schaltfläche gelangt man zum passwortgeschützten Bereich<br>mit den Einstellungen für die verschiedenen Applikationsmodi. |  |  |  |  |

## 3.2 Startseite

Zur Startseite gelangt man, indem man die entsprechende IP-Adresse in die Adresszeile des Webbrowsers eingibt. Ist man per WLAN mit dem BTC verbunden, dann ist dies die

#### 192.168.101.5

Wenn man über die Anlagenschnittstelle verbunden ist, erreicht man den BTC im Webbrowser über die

#### 192.168.100.5

Ist der BTC in das Firmennetz eingebunden, wird ihm automatisch eine IP-Adresse via DHCP zugewiesen. Die zugewiesene IP-Adresse, unter der man den BTC dann im Webbrowser erreicht, kann auf dem Display des BTC abgefragt werden. Hierfür schaltet man über die Pfeiltasten ☑ die Displayanzeige solange um, bis die Anzeige "31 LAN2 Info" erscheint. In der zweiten Zeile wird die per DHCP zugewiesene IP-Adresse angezeigt.

Als Auslieferungszustand ist der BTC auf ScanApplikation eingestellt. Die Startseite wird dann wie folgt angezeigt:

|                      |                                 |                |             |             |          | н              | S-Technik GmbH |  |  |  |
|----------------------|---------------------------------|----------------|-------------|-------------|----------|----------------|----------------|--|--|--|
| Produktion           | BTC - To                        | ol Controller  |             |             |          |                |                |  |  |  |
| Montag<br>02.03.2020 | Aktuelle Anzeige Arbeitsauftrag |                |             |             |          |                |                |  |  |  |
| 15:52:02             | Scan                            |                |             |             |          | 1%d%d 2%d%d    |                |  |  |  |
| Startseite           |                                 |                |             |             |          |                |                |  |  |  |
| Resultate            | TeileNr.                        | SerienNr./Tool | Takt/Drehm. | Modell/Anz. | Status/M | Hinweis/Winkel | Nr.            |  |  |  |
| Status               | g 02.03.20 14:52:02:warte Scan  |                |             |             |          |                |                |  |  |  |
| Digio                |                                 |                |             |             |          |                |                |  |  |  |
| Service              |                                 |                | TBEC1       |             |          |                |                |  |  |  |
| Einstellungen        |                                 |                |             |             |          |                |                |  |  |  |

| "Scan"          | Eingabefeld für die Handeingabe eines Scancodes.                                 |
|-----------------|----------------------------------------------------------------------------------|
| " 1%d%d 2%d%d " | Darstellung der gültigen Scancodes.                                              |
| "TeileNr."      | Wenn ein Arbeitsauftrag gestartet ist, wird hier die Teilenummer an-<br>gezeigt. |

| "SerienNr./Tool"                     | Wenn ein Arbeitsauftrag gestartet ist, wird hier das freigegebene Tool angezeigt.                                                                                                    |  |  |  |
|--------------------------------------|----------------------------------------------------------------------------------------------------|--|--|--|
| "Takt/Drehm."                        | Taktanzeige, wenn anwendbar.                                                                                                    |  |  |  |
| "Modell/Anz."                        | Wenn ein Arbeitsauftrag gestartet ist, wird hier die freigegebene Anzahl<br>an Nieten/Schrauben je Arbeitsschritt angezeigt.                                                                          |  |  |  |
| "Status/M"                           | Wenn ein Arbeitsauftrag gestartet ist, wird hier nach jedem Einzelschritt<br>das erreichte Drehmoment, bzw. die erreichte Kraft angezeigt.                                                            |  |  |  |
| "Hinweis/Winkel"                     | Hier wird entweder ein Hinweis zum aktuellen Zustand angezeigt oder<br>wenn ein Arbeitsauftrag gestartet ist, nach jedem Einzelschritt der<br>erreichte Drehwinkel, bzw. der erreichte Hub angezeigt. |  |  |  |
| "g: "Datum"<br>"Uhrzeit":warte Scan" | Aktuelle Zeit des BTC und aktueller Hinweis zum Zustand.                                                                                                    |  |  |  |
| "TBEC1"                              | Name des eingestellten Werkzeugs. Wenn mehrere Werkzeuge eingestellt sind, werden sie nebeneinander angezeigt.                                                                                        |  |  |  |

## 3.3 Resultate

Auf dem BTC werden alle Resultate für 180 Tage gespeichert. Wenn man zur Resultate Seite wechselt, werden zunächst die aktuellen Resultate des Tages angezeigt.

|                        |                       |                       |               |          |         |               |       |          |             |                 |           |               | HS    | Technik GmbH    |
|------------------------|-----------------------|-----------------------|---------------|----------|---------|---------------|-------|----------|-------------|-----------------|-----------|---------------|-------|-----------------|
| Produktion             | BTC - Tool (          | BTC - Tool Controller |               |          |         |               |       |          |             |                 |           |               |       |                 |
| Dienstag<br>14.07.2020 | Ergebnisse            | Ergebnisse            |               |          |         |               |       |          |             |                 |           |               |       |                 |
| 09:44:10<br>Startseite | 202007                | 13_res_HS             | -Technik.json |          | • Di    | ateiname      | 20    | 200713_  | _res_HS-Te  | chnik.json      |           | Anzeigen      | (     | Downloaden      |
| Resultate              | Datum                 | Tool                  | ToolNr        | TeileNr. | S/N Nr. | Auftragstatus | Progr | Ergebnis | Drehm/Kraft | SollDrehm/Kraft | Winkl/Weg | SollWinkl/Weg | Flags | Link            |
| Status                 |                       |                       |               |          |         |               |       |          |             |                 |           |               |       | Filter anwenden |
| Digio                  | 13.07.20-<br>11:32:58 | TBSOP1                | 18360035      |          | 2223    | 4/4           | 1     | IO       | 3.0         | 3.0             | 58        | 0             | 0     |                 |
| Einstellungen          | 13.07.20-<br>11:32:55 | TBSOP1                | 18360035      |          | 2222    | 3/4           | 1     | IO       | 3.0         | 3.0             | 48        | 0             | 0     |                 |
|                        | 13.07.20-<br>11:32:51 | TBSOP1                | 18360035      |          | 2221    | 2/4           | 1     | IO       | 3.1         | 3.0             | 91        | 0             | 0     |                 |
|                        | 13.07.20-<br>11:32:27 | TBSOP1                | 18360035      |          | 2220    | 1/4           | 1     | IO       | 3.0         | 3.0             | 99        | 0             | 0     |                 |
|                        | 13.07.20-             | TBSOP1                | 18360035      |          | 2219    | 4/4           | 1     | IO       | 3.0         | 3.0             | 124       | 0             | 0     |                 |

| "Dateiname"       | Automatisch generierter Name der Ergebnisdatei. Der Name setzt<br>sich zusammen aus dem Datum (JJJJMMTT), "_res_" und dem unter<br>"Allgemein" eingetragenen Anlagennamen. Via Drop-Down Liste<br>können die verschiedenen Ergebnisdateien zur Anzeige und zum<br>Herunterladen ausgewählt werden. |
|-------------------|----------------------------------------------------------------------------------------------------|
| "Anzeigen"        | Durch Betätigen dieser Schaltfläche wird die ausgewählte Ergebnisdatei in Tabellenform angezeigt.                                                                                                    |
| "Downloaden"      | Durch Betätigen dieser Schaltfläche wird die ausgewählte Ergebnisdatei heruntergeladen.                                                                                                    |
| "Datum"           | In dieser Spalte werden die Zeitstempel der Einzelergebnisse angezeigt.                                                                                                    |
| "Tool"            | In dieser Spalte wird der Name des Werkzeugs angezeigt, mit welchem der Prozess durchgeführt wurde.                                                                                                    |
| "ToolNr"          | In dieser Spalte wird die Seriennummer des Werkzeugs aufgeführt, mit welchem der Prozess durchgeführt wurde.                                                                                                    |
| "TeileNr."        | In dieser Spalte wird der Identifier angezeigt, durch den die Freigabe erfolgte.                                                                                                    |
| "S/N Nr."         | Die HS-Technik Power-Tools haben einen internen Zähler. Jede Verschraubung bzw. Vernietung wird intern hochgezählt. In dieser Spalte wird der Wert dieses Zählers für diesen Prozessschritt angezeigt.                                                                                             |
| "Auftragsstatus"  | In dieser Spalte wird angezeigt, um die wievielte Schraube/Niete von der Gesamtzahl es sich handelt.                                                                                                    |
| "Progr"           | Hier wird die Programmnummer aufgeführt, mit welchem das Werkzeug gearbeitet hat.                                                                                                    |
| "Ergebnis"        | In dieser Spalte wird die Prozessbewertung des Einzelschritts angezeigt.                                                                                                    |
| "Drehm/Kraft"     | Zeigt das erreichte Ist-Drehmoment, bzw. die erreichte Ist-Kraft an.                                                                                                    |
| "SollDrehm/Kraft" | Zeigt das vom Programm vorgegebene Soll-Drehmoment, bzw. die Soll-<br>Kraft an.                                                                                                    |
| "Winkel/Weg"      | Zeigt den erreichten Ist-Drehwinkel, bzw. Ist-Hub an.                                                                                                    |
| "SollWinkel/Weg"  | Zeigt den vom Programm vorgegebenen Soll-Drehwinkel, bzw. Soll-Hub<br>an.                                                                                                    |
| "Flags"           | Im NIO Fall wird hier der Stufenfehler kodiert angezeigt.                                                                                                    |
| "Filter anwenden" | Für jeden der oben aufgeführten Ergebnisparameter kann ein Filter<br>angewendet werden, um gezielt nach bestimmten Ergebnissen zu<br>suchen.                                                                                                    |

## 3.4 Status

Auf der Statusseite werden verschiedene Statusinformationen zum BTC angezeigt.

|                        |           |                                              |                                                                                                    |                     | HS-Technik GmbH   |
|------------------------|-----------|----------------------------------------------|----------------------------------------------------------------------------------------------------|---------------------|-------------------|
| Produktion             | BTC - To  | ol Controller                                |                                                                                                    |                     |                   |
| Dienstag<br>21.07.2020 | System St | atus                                         |                                                                                                    |                     |                   |
| 11:03:06               | Anlage    |                                              |                                                                                                    |                     |                   |
| Startseite             |           | Name                                         | HS-Technik                                                                                                    | Zeitstempel         | 21.07.20 09:03:06 |
| Resultate              | Tools     |                                              |                                                                                                    |                     |                   |
| Status                 |           | TBSOP1                                       | 192.168.101.10:8041:8040:grp0:lm6                                                                                                    |                     |                   |
| Digio                  |           | RBPF2                                        | 192.168.101.11:8043:8042:grp0:lm0                                                                                                    |                     |                   |
| Service                | Board     |                                              |                                                                                                    |                     |                   |
| Einstellungen          |           | Keys 111                                     |                                                                                                    |                     |                   |
|                        |           | LAN1: IP=[19                                 | 2.168.100.5]                                                                                                    |                     |                   |
|                        |           | LAN2: IP=[19                                 | 6.168.100.189]                                                                                                    |                     |                   |
|                        |           | AccessPoint:                                 | P=[192.168.101.5] SSID=[btc-000000] Chn=[36]                                                                                                |                     |                   |
|                        |           | Tue Jul 21 09<br>CPU: 75% us<br>Load average | :02:53 2020: 28936K used, 897116K free, 28480K shrd, 1944K  <br>* 8% sys 0% nic 16% idle 0% io 0% irq 0% sirq<br>: 1.13 0.97 0.85 2/93 3273 | ouff, 50852K cached |                   |
|                        |           | btc/tlnet R 1.                               | 4.0 2020-04-28                                                                                                    |                     |                   |

| "Anlage"         | Zeigt allgemeine Anlageninformationen.                                                                                                    |
|------------------|----------------------------------------------------------------------------------------------------|
| "Name"           | Der Name der Anlage, welcher auch auf dem LC-Display des BTC angezeigt wird. Der Anlagenname kann unter Einstellungen im Reiter "Allgemeines" eingestellt werden. |
| "Zeitstempel"    | Zeigt das Datum und die Uhrzeit des BTC an.                                                                                                    |
| "Tools"          | Zeigt die Informationen zu allen angelegten Werkzeugen an.                                                                                                    |
| "TBSOP1"         | Der Werkzeugname setzt sich immer aus der Werkzeugbezeichnung der<br>HS-Technik Werkzeugnamen und einer fortlaufenden Nummerierung<br>zusammen.                   |
| "192.168.101.10" | IP-Adresse des Werkzeugs.                                                                                                    |
| "8041"           | Port des Werkzeugs.                                                                                                    |
| "8040"           | Port des BTC für dieses Werkzeug.                                                                                                    |
| "grp0"           | Gruppenangehörigkeit des Werkzeugs.                                                                                                    |
|                  |                                                                                                    |

| "Im6"                                                    | Für das Werkzeug eingestellter Lösemodus.<br>-Im0: Nie<br>-Im1: Immer<br>-Im2: nach NIO<br>-Im3: Undef<br>-Im4: frei bis 1. IO<br>-Im5: frei bis 1. IO und nach NIO<br>-Im6: frei bis 1. IO und nach IO/NIO        |
|----------------------------------------------------------|----------------------------------------------------------------------------------------------------|
| "Board"                                                  | Zeigt Informationen über den BTC an.                                                                                                    |
| "Keys"                                                   | Zeigt den Zustand der drei Tasten auf der Vorderseite des BTC an. Eine<br>,1' bedeutet, dass die Taste nicht betätigt ist, eine ,0' bedeutet die Taste<br>ist betätigt.                                            |
| "LAN1: IP=[xxx.xxx.<br>xxx.xxx]"                         | Zeigt die IPv4-Adresse der linken Ethernet Buchse an (Draufsicht von unten). Dies ist das Anlagennetz.                                                                                                    |
| "LAN2: IP=[xxx.xxx.<br>xxx.xxx]"                         | Zeigt die IPv4-Adresse der rechten Ethernet Buchse an (Draufsicht von unten). Diese ist im Auslieferungszustand auf DHCP eingestellt, kann aber unter den Einstellungen mit einer festen IP-Adresse belegt werden. |
| "AccessPoint:<br>IP=[xxx.xxx.xxx.<br>xxx]"               | Zeigt die Server IP-Adresse des BTC für den Zugriff per WLAN an.                                                                                                    |
| "SSID=[btc-000000]"                                      | Zeigt den Namen des WLAN Netzwerkes an, welches der BTC aufbaut.                                                                                                    |
| "Chn=[xxx]"                                              | Gibt an, welcher Kanal vom BTC verwendet wird, um mit den Werk-<br>zeugen zu kommunizieren.                                                                                                    |
| ""Wochentag"<br>"Monat" "Tag"<br>"Uhrzeit" "Jahr":<br>…" | Boardexplizite Informationen.                                                                                                    |
| "Btc/tlnet R x.x.x<br>JJJJ-MM-TT"                        | Zeigt die Firmware Version an, welche auf dem BTC installiert ist.                                                                                                    |

## 3.5 Digio

Auf dieser Seite werden Ein- und Ausgangsbytes der extern angeschlossenen Komponenten angezeigt. Wenn eine Scan-Applikation bzw. Bitselektor-Applikation oder eine OpenProtocol-Applikation eingestellt ist, wird auf der Seite lediglich ein Hinweis angezeigt, dass diese Anzeige nicht in der Anlage enthalten ist.

|                                    | HS-Technik GmbH                         |
|------------------------------------|-----------------------------------------|
| Produktion                         | BTC - Tool Controller                   |
| Dienstag<br>21.07.2020<br>11:59:28 | Digio: nicht enthalten in dieser Anlage |
| Startseite                         |                                         |
| Resultate                          |                                         |
| Status                             |                                         |
| Digio                              |                                         |
| Service                            |                                         |
| Einstellungen                      |                                         |

## 3.5.1 ProfiNet-Applikation

In der Digio Anzeige bei aktiver ProfiNet-Applikation, werden für jedes Werkzeug verschiedene Parameter angezeigt.

|                        |                       |                       |        |     |      |          |        |        |    |     | HS-Techr  | nik GmbH  |
|------------------------|-----------------------|-----------------------|--------|-----|------|----------|--------|--------|----|-----|-----------|-----------|
| Produktion             | BTC - Too             | l Controller          |        |     |      |          |        |        |    |     |           |           |
| Mittwoch<br>23.06.2021 | Digio                 |                       |        |     |      |          |        |        |    |     |           |           |
| 16:57:48               | Tool                  | InStrg                | ProgNr | Anz | Teil | OutStrg  | Bereit | Uebern | 10 | NIO | EinzelRes | GesamtRes |
| Startseite             | TBEC1                 | 00000000              | 1      | 4   | TEST | 00010110 | 0      | 1      | 1  | 0   | 1         | 0         |
| Resultate              |                       |                       |        |     |      | 00001000 |        |        |    |     |           |           |
| Status                 | 23.06.21-<br>16:57:43 | 23.06.21-<br>16:57:43 |        |     |      |          |        |        |    |     |           |           |
| Digio                  |                       |                       |        |     |      |          |        |        |    |     |           |           |
| Service                |                       |                       |        |     |      |          |        |        |    |     |           |           |

| "Tool"      | Hier steht die Bezeichnung des Werkzeugs, auf das sich die neben-<br>stehenden Daten beziehen.                          |
|-------------|----------------------------------------------------------------------------------------------------|
| "InStrg"    | Zeigt den jeweiligen Zustand des Bytes an, welches das Werkzeug steuert.                                                |
| "ProgNr"    | Hier wird die für die Vorgabe eingetragene Programmnummer an-<br>gezeigt.                                               |
| "Anz"       | Gibt an, wie viele Zyklen mit dem Programm gefahren werden sollen.                                                      |
| "Teil"      | Hier wird die frei konfigurierbare Teilenummer angezeigt, welche mit der Programmvorgabe mitgesendet wird.              |
| "OutStrg"   | Zeigt den jeweiligen Zustand der beiden Bytes an, die den Arbeitsstatus<br>des Werkzeugs repräsentieren.                |
| "Bereit"    | Zeigt an, dass das Werkzeug bereit für die nächste Vorgabe ist.                                                         |
| "Uebern"    | Zeigt an, dass die Vorgabe erfolgreich übernommen wurde und vom Controller an das Werkzeug geschickt wird.              |
| "IO"        | Zeigt die Bewertung des letzten Ergebnisses an, falls dieses IO war.<br>(Auch im Zusammenhang mit der Gesamtbewertung)  |
| "NIO"       | Zeigt die Bewertung des letzten Ergebnisses an, falls dieses NIO war.<br>(Auch im Zusammenhang mit der Gesamtbewertung) |
| "EinzelRes" | Zeigt an, ob es sich bei diesem Ergebnis um ein Einzelergebnis handelt.                                                 |
| "GesamtRes" | Zeigt an, ob es sich bei diesem Ergebnis um ein Gesamtergebnis handelt.                                                 |

Die Anzeige der digitalen Ein- bzw. Ausgänge kann man über die Tastenkombination "Strg + Umschalttaste + H" in eine Hexadezimal-Anzeige verwandeln. In dieser Ansicht wird jedes Byte als zweistellige hexadezimale Zahl angezeigt. Dies kann unter Umständen einfacher zu interpretieren sein.

|                        |                                             |                                                                                                    | HS-Technik GmbH         |
|------------------------|---------------------------------------------|----------------------------------------------------------------------------------------------------|-------------------------|
| Produktion             | BTC - Tool Controller                       |                                                                                                    |                         |
| Dienstag<br>21.07.2020 | Digio                                       |                                                                                                    |                         |
| 12:57:09               | Eingaenge                                   | Ausgaenge                                                                                                    |                         |
| Startseite             | 0: 00 00 00 00 00 00 00 00 00 00 00 00 0    | 0: 00 5a 01 00 00 00 00 00 00 00 00 00 00 00 00                                                                                                    | 00 00 .Z                |
| Resultate              |                                             |                                                                                                    | 00 00                   |
| Status                 | 64: 00 00 00 00 00 00 00 00 00 00 00 00 00  |                                                                                                    | 00 00<br>00 00          |
| Digio                  | 96: 00 00 00 00 00 00 00 00 00 00 00 00 00  | 96:         00         00         00         00         00         00         00         00         00         00         00         00         00         00         00         00         00         00         00         00         00         00         00         00         00         00         00         00         00         00         00         00         00         00         00         00         00         00         00         00         00         00         00         00         00         00         00         00         00         00         00         00         00         00         00         00         00         00         00         00         00         00         00         00         00         00         00         00         00         00         00         00         00         00         00         00         00         00         00         00         00         00         00         00         00         00         00         00         00         00         00         00         00         00         00         00         00         00         00         00         00 | 00 00<br>00 00          |
| Service                | 128: 00 00 00 00 00 00 00 00 00 00 00 00 00 | 128: 00 00 00 00 00 00 00 00 00 00 00 00 00                                                                                                    | 00 00<br>00 00          |
| Einstellungen          | 176: 00 00 00 00 00 00 00 00 00 00 00 00 00 | 100: 00 00 00 00 00 00 00 00 00 00 00 00                                                                                                    | 00 00                   |
|                        | 285: 00 00 00 00 00 00 00 00 00 00 00 00 00 | 288:         00         00         00         00         00         00         00         00         00         00         00         00         00         00         00         00         00         00         00         00         00         00         00         00         00         00         00         00         00         00         00         00         00         00         00         00         00         00         00         00         00         00         00         00         00         00         00         00         00         00         00         00         00         00         00         00         00         00         00         00         00         00         00         00         00         00         00         00         00         00         00         00         00         00         00         00         00         00         00         00         00         00         00         00         00         00         00         00         00         00         00         00         00         00         00         00         00         00         00         00         0 | 00 00<br>00 00<br>00 00 |
|                        | 21.07.20-10:57:09                           | 21.07.20-10:57:09                                                                                                    |                         |
|                        | Hex-Anzeige                                 |                                                                                                    |                         |

## 3.5.2 ProfiBus-Applikation

In der Digio Anzeige bei aktiver ProfiBus-Applikation, werden für jedes Werkzeug verschiedene Parameter angezeigt.

|                        |                       |                       |        |     |      |          |        |        |    |     | HS-Techr  | nik GmbH  |
|------------------------|-----------------------|-----------------------|--------|-----|------|----------|--------|--------|----|-----|-----------|-----------|
| Produktion             | BTC - Too             | Controlle             | r      |     |      |          |        |        |    |     |           |           |
| Mittwoch<br>23.06.2021 | Digio                 |                       |        |     |      |          |        |        |    |     |           |           |
| 16:57:48               | Tool                  | InStrg                | ProgNr | Anz | Teil | OutStrg  | Bereit | Uebern | 10 | NIO | EinzelRes | GesamtRes |
| Startseite             | TBEC1                 | 00000000              | 1      | 4   | TEST | 00010110 | 0      | 1      | 1  | 0   | 1         | 0         |
| Resultate              |                       |                       |        |     |      | 00001000 |        |        |    |     |           |           |
| Status                 | 23.06.21-<br>16:57:43 | 23.06.21-<br>16:57:43 |        |     |      |          |        |        |    |     |           |           |
| Digio                  | -                     |                       |        |     |      |          |        |        |    |     |           |           |
| Service                |                       |                       |        |     |      |          |        |        |    |     |           |           |
| Einstellungen          |                       |                       |        |     |      |          |        |        |    |     |           |           |

| "Tool"      | Hier steht die Bezeichnung des Werkzeugs, auf das sich die neben-<br>stehenden Daten beziehen.                          |
|-------------|----------------------------------------------------------------------------------------------------|
| "InStrg"    | Zeigt den jeweiligen Zustand des Bytes an, welches das Werkzeug steuert.                                                |
| "ProgNr"    | Hier wird die, für die Vorgabe eingetragene Programmnummer angezeigt.                                                   |
| "Anz"       | Gibt an, wie viele Zyklen mit dem Programm gefahren werden sollen.                                                      |
| "Teil"      | Hier wird die frei konfigurierbare Teilenummer angezeigt, welche mit der Programmvorgabe mitgesendet wird.              |
| "OutStrg"   | Zeigt den jeweiligen Zustand der beiden Bytes an, die den Arbeitsstatus<br>des Werkzeugs repräsentieren.                |
| "Bereit"    | Zeigt an, dass das Werkzeug bereit für die nächste Vorgabe ist.                                                         |
| "Uebern"    | Zeigt an, dass die Vorgabe erfolgreich übernommen wurde und vom Controller an das Werkzeug geschickt wird.              |
| "IO"        | Zeigt die Bewertung des letzten Ergebnisses an, falls dieses IO war.<br>(Auch im Zusammenhang mit der Gesamtbewertung)  |
| "NIO"       | Zeigt die Bewertung des letzten Ergebnisses an, falls dieses NIO war.<br>(Auch im Zusammenhang mit der Gesamtbewertung) |
| "EinzelRes" | Zeigt an, ob es sich bei diesem Ergebnis um ein Einzelergebnis handelt.                                                 |
| "GesamtRes" | Zeigt an, ob es sich bei diesem Ergebnis um ein Gesamtergebnis handelt.                                                 |

Die Anzeigen der digitalen Ein- bzw. Ausgänge kann man über die Tastenkombination "Strg + Umschalttaste + H" in eine Hexadezimal-Anzeige verwandeln. In dieser Ansicht wird jedes Byte als zweistellige hexadezimale Zahl angezeigt. Dies kann unter Umständen einfacher zu interpretieren sein.

|                        |                                            |                                                                                                    | HS-Technik GmbH |
|------------------------|--------------------------------------------|----------------------------------------------------------------------------------------------------|-----------------|
| Produktion             | BTC - Tool Controller                      |                                                                                                    |                 |
| Dienstag<br>21.07.2020 | Digio                                      |                                                                                                    |                 |
| 14:11:33               | Eingaenge                                  | Ausgaenge                                                                                                    |                 |
| Startseite             | 0: 00 00 00 00 00 00 00 00 00 00 00 00 0   | 0: 00 38 01 00 00 00 00 00 00 00 00 00 00 00 00                                                                                                    | 8 8             |
| Resultate              | 16: 00 00 00 00 00 00 00 00 00 00 00 00 00 | 16:09         09:09         09:09         09:09         09:09         09:09         09:09         09:09         09:09         09:09         09:09         09:09         09:09         09:09         09:09         09:09         09:09         09:09         09:09         09:09         09:09         09:09         09:09         09:09         09:09         09:09         09:09         09:09         09:09         09:09         09:09         09:09         09:09         09:09         09:09         09:09         09:09         09:09         09:09         09:09         09:09         09:09         09:09         09:09         09:09         09:09         09:09         09:09         09:09         09:09         09:09         09:09         09:09         09:09         09:09         09:09         09:09         09:09         09:09         09:09         09:09         09:09         09:09         09:09         09:09         09:09         09:09         09:09         09:09         09:09         09:09         09:09         09:09         09:09         09:09         09:09         09:09         09:09         09:09         09:09         09:09         09:09         09:09         09:09         09:09         09:09         09:09         09:09 <th< td=""><td>10 00<br/>10 00</td></th<> | 10 00<br>10 00  |
| Status                 | 64: 00 00 00 00 00 00 00 00 00 00 00 00 00 |                                                                                                    | 10 00<br>10 00  |
| Digio                  | 96: 00 00 00 00 00 00 00 00 00 00 00 00 00 | 96:         00         00         00         00         00         00         00         00         00         00         00         00         00         00         00         00         00         00         00         00         00         00         00         00         00         00         00         00         00         00         00         00         00         00         00         00         00         00         00         00         00         00         00         00         00         00         00         00         00         00         00         00         00         00         00         00         00         00         00         00         00         00         00         00         00         00         00         00         00         00         00         00         00         00         00         00         00         00         00         00         00         00         00         00         00         00         00         00         00         00         00         00         00         00         00         00         00         00         00         00         00                                                                                                    | 10 00           |
| Service                | 21.07.20-12:11:33                          | 21.07.20-12:11:33                                                                                                    |                 |
| Einstellungen          | Hex-Anzeige                                |                                                                                                    |                 |

## 3.6 Service

In diesem Kapitel wird die Serviceseite beschrieben. Der Zugang zur Serviceseite ist passwortgesichert. Das Servicepasswort ist "Serv".

|                        |                       |   | HS-Technik GmbH |
|------------------------|-----------------------|---|-----------------|
| Produktion             | BTC - Tool Controller |   |                 |
| 22.7.2020,<br>09:42:26 | Service               |   |                 |
| Startseite             | Service Passwort      | ] | Anmelden        |
| Resultate              |                       |   |                 |
| Status                 |                       |   |                 |
| Digio                  |                       |   |                 |
| Service                |                       |   |                 |
| Einstellungen          |                       |   |                 |

|                       |                                          |                          |                         | HS-Technik GmbH        |
|-----------------------|------------------------------------------|--------------------------|-------------------------|------------------------|
| Produktion            | BTC - Tool Controller                    |                          |                         |                        |
| 1.4.2021,<br>15:21:43 | Service                                  |                          |                         |                        |
|                       | Browserzeit                              | 2021-04-01 15:21:43      | Uebernehmen             | ???                    |
| Startseite            | Applikation neu starten                  | Applikation neu starten  | ???                     |                        |
| Status                | Geraet neu aufstarten                    | Geraet rebooten          | ???                     |                        |
| Digio                 | Logs downloaden                          | Logs downloaden          | ???                     |                        |
| Service               |                                          | Dateiname                |                         |                        |
| Einstellungen         | alte Logs downloaden                     | tt.mm.jjjj               | Logs downloaden         |                        |
|                       |                                          | Dateiname                |                         |                        |
|                       | Einstellungen von SD-<br>Karte laden     | aktuelle Einstellungen 🗸 | Einstellungen laden     |                        |
|                       | Einstellungen auf SD-<br>Karte speichern |                          | Einstellungen speichern |                        |
|                       | BTC-ID                                   | WPQiQXUQPTPTUYWX         |                         |                        |
|                       | Features freischalten                    |                          |                         | Freischaltung anwenden |
|                       | Applikation uploaden                     | Dateien auswählen Keine  | e ausgewählt            | Datei uploaden         |
|                       | naechste Datei                           |                          |                         |                        |
|                       |                                          |                          |                         |                        |

| "Browserzeit"                             | Über den Button "Übernehmen" wird die Zeit des BTC mit der hier angezeigten Browserzeit synchronisiert.                                                                                       |
|-------------------------------------------|----------------------------------------------------------------------------------------------------|
| "Applikation neu<br>starten"              | Durch Betätigen des Buttons wird die Controller-Applikation neu gestartet.                                                                                                    |
| "Gereat rebooten"                         | Durch Betätigen des Buttons wird der BTC neu gestartet.                                                                                                    |
| "Logs downloaden"                         | Lädt die aktuelle Log-Datei herunter.                                                                                                    |
| "Alte Logs<br>downloaden"                 | Über das Eingabefeld kann entweder ein Datum eingegeben oder über<br>das Kalendersymbol ein Tag ausgewählt werden. Von diesem werden<br>dann, falls vorhanden, die Log-Daten heruntergeladen. |
| "Einstellungen von<br>SD-Karte laden"     | Über die Drop-Down Liste gibt es die Möglichkeit, zuvor abgespeicherte<br>Einstellungen zu laden.                                                                                             |
| "Einstellungen auf<br>SD-Karte speichern" | Durch Betätigen des Buttons "Einstellungen speichern" werden die aktuellen Einstellungen auf der SD-Karte gespeichert.                                                                        |
| "BTC-ID"                                  | Die nebenstehende ID wird benötigt, um Freischaltcodes für Applikations-Features zu generieren.                                                                                               |

| "Features<br>freischalten" | Der BTC hat bei Auslieferung standardmäßig drei verschiedene<br>Applikationen. Scan-/ Bitselektor-Applikation, ProfiNet und ProfiBus.<br>Für ProfiBus und ProfiNet wird zusätzliche Hardware benötigt. Für<br>die Freischaltung einer OpenProtocol- oder PFCS-Applikation wird<br>ein Freischaltcode benötigt. In das linke Feld wird das gewünschte<br>Feature eingetragen, in das rechte der entsprechende Freischaltcode.<br>Für weitere Informationen kontaktieren Sie bitte unseren Support:<br>support@hs-technik.com |
|----------------------------|----------------------------------------------------------------------------------------------------|
| "Applikation<br>uploaden"  | Über den Button "Datei auswählen" öffnet sich der Dialog um den Pfad<br>zu den Updatedateien anzugeben.<br>Über den Button "Datei uploaden" wird die entsprechende Datei<br>hochgeladen.<br>Bei "nächste Datei" wird angezeigt, welche Datei als nächstes<br>hochgeladen werden muss.*                                                                                                    |
|                            | Wenn alle benötigten Dateien hochgeladen wurden, verwandelt sich der Button "Datei uploaden" in "Applikation updaten", wird er betätigt wird das Update durchgeführt.                                                                                                    |
|                            | *Ab Firmware Version 1.5.x können mehrere Dateien gleichzeitig hochgeladen werden.                                                                                                    |

## 3.7 Einstellungen

Dieses Kapitel beschreibt die Einstellungsseite. Der Zugang zur Einstellungsseite ist passwortgesichert. Das Passwort für die Einstellungsseite ist "Admin".

Nach Eingabe des Passwortes und Betätigen des Buttons "Anmelden" erscheint zunächst eine Liste mit mehreren verfügbaren Einstellungsseiten. Da der BTC verschiedene Applikationen zur Verfügung stellt, muss man die passende Einstellungsseite für die gewünschte Applikation wählen.

|                        |                        |   | HS-Technik GmbH |
|------------------------|------------------------|---|-----------------|
| Produktion             | BTC - Tool Controller  |   |                 |
| 22.7.2020,<br>10:43:29 | Einstellungen          |   |                 |
| Startseite             | Einstellungen Passwort | ] | Anmelden        |
| Resultate              |                        |   |                 |
| Status                 |                        |   |                 |
| Digio                  |                        |   |                 |
| Service                |                        |   |                 |
| Einstellungen          |                        |   |                 |

|                         |                                      |         | HS-Technik GmbH |
|-------------------------|--------------------------------------|---------|-----------------|
| Produktion              | BTC - Tool Controller                |         |                 |
| 12.10.2021,<br>11:23:46 | Einstellungen                        |         |                 |
| Startseite              | Einstellung ScanApplikation          | starten | ???             |
| Resultate               | Einstellung Bitselektor Applikation  | starten | ???             |
| Status                  | Einstellung Profinet-Applikation     | starten | 222             |
| Digio                   | Einstellung Profibus-Applikation     | starten | 222             |
| Service                 | Einstellung PFCS-Applikation         | starten | 222             |
| Einstellungen           | Einstellung OpenProtocol Applikation | starten | 222             |
|                         | Einstellung TCP Server Applikation   | starten | 222             |
|                         | Einstellung Sarissa Applikation      | starten | 222             |
|                         | Einstellung Digital IO Applikation   | starten | 222             |
|                         | Einstellung SignalR Applikation      | starten | ???             |
|                         |                                      |         |                 |

## 3.7.1 Einstellung Scan-Applikation

In den Einstellungen der Scan-Applikation gibt es verschiedene Sektionen. In jeder Sektion gibt es einen Button zum Übernehmen der getätigten Änderungen. Es können **NICHT** in mehreren Sektionen Änderungen vorgenommen werden und diese dann alle über nur einen Button übernommen werden.

Wenn ein anderer Applikationstyp aktiviert werden soll, muss zunächst die Sektion "Allgemeines" geöffnet werden und die Änderungen dort über den Button "Übernehmen" gespeichert werden.

Der Controller startet anschließend neu und der gewünschte Applikationstyp ist aktiv.

|                       |                                     |                        | HS-Technik GmbH |
|-----------------------|-------------------------------------|------------------------|-----------------|
| Produktion            | BTC - Tool Controller               |                        |                 |
| 7.6.2021,<br>15:42:08 | Systemeinstellungen ScanApplikation |                        |                 |
| Startseite            | _ Allgemeines                       | Uebernehmen            |                 |
| Resultate             | Browserzeit                         | 2021-06-0715:42: 09    | ???             |
| Status                | Firmenlabel                         | HS-Technik GmbH        | ???             |
| Digio                 | Anlagenname                         | HS-Technik             |                 |
| Einstellungen         | Sprache                             | Deutsch                |                 |
| en                    | Zeitformat fuer Resultate           | %d.%m.%y-%H:%M:%S      |                 |
|                       | Hostname                            | btc                    |                 |
|                       | BTC IP Adresse                      | DHCP                   |                 |
|                       | Standard Gateway                    |                        |                 |
|                       | WLAN Toolmanager                    | 🗸 mit WLAN Toolmanager |                 |
|                       | externer Scanner                    | mit externem Scanner   |                 |

| "Browserzeit"                 | Zeigt die aktuelle Zeit des Systems an, auf dem der Webbrowser läuft.<br>Diese Zeit wird in den Controller übernommen.    |
|-------------------------------|----------------------------------------------------------------------------------------------------|
| "Firmenlabel"                 | Der hier eingetragene Text wird oben rechts im Browser angezeigt.                                                         |
| "Anlagenname"                 | Der hier eingetragene Text wird auf der Startseite des LC-Displays des BTC angezeigt. (Maximal 11 Zeichen)                |
| "Sprache"                     | Auswahl der Anzeigesprache: Deutsch oder Englisch.                                                                        |
| "Zeitformat für<br>Resultate" | Hier kann das Format des Zeitstempels personalisiert werden. Der Zeitstempel wird mit jedem Einzelergebnis abgespeichert. |
|                               | Beispiel:<br>%d.%m.%y-%H:%M:%S führt zum Zeitformat                                                                       |
|                               | Tag.Monat.Jahr-Stunde:Minute:Sekunde                                                                                      |
|                               | 22.07.2020-11:23:31                                                                                                    |
| "Hostname"                    | Name für den DHCP Host.                                                                                                   |
| "BTC IP Adresse"              | Legt die IP-Adresse für den rechten Ethernet Anschluss (Draufsicht von unten) fest.                                       |

| "Standard Gateway" | Hier kann ein Standardgateway angegeben werden, falls sich der BTC in<br>einem anderen IP Kreis befindet.                          |  |  |
|--------------------|----------------------------------------------------------------------------------------------------|--|--|
| "WLAN Toolmanager" | Freischaltbares Feature um die Werkzeuge per WLAN mit dem Toolmanager verbinden zu können.                                         |  |  |
| "externer Scanner" | Freischaltbares Feature um einen externen USB-Scanner zu verwenden.                                                                |  |  |
| "Übernehmen"       | Durch Betätigen des "Übernehmen" Buttons werden die vorgenommenen<br>Veränderungen gespeichert und die Scan-Applikation gestartet. |  |  |

In der Sektion AccessPoint werden die Einstellungen für das WLAN Netz vorgenommen, über welches der BTC mit den Werkzeugen kommuniziert.

|                        |               |      |                 |                                    | HS-Tech | nik GmbH |
|------------------------|---------------|------|-----------------|------------------------------------|---------|----------|
| Produktion             | _ AccessPoint | Acce | mit<br>essPoint | Uebernehmen und Geraet neu starte  | en ???  |          |
| 22.7.2020,<br>13:23:19 | SSID          |      | btc-000000      | )                                  | ???     |          |
| Startseite             | Passwort      |      | btc-000000      | )                                  | ???     |          |
| Resultate              | Land          |      | United Stat     | es of America                      | ~       | 222      |
| Status<br>Digio        | Band          |      | 2.4GHz          | • 5GHz                             |         | ???      |
| Service                | Kanal         |      | 36              |                                    | ~       |          |
| Einstellungen          | + Tools       | 2    |                 | Jebernehmen und Geraet neu starten | ???     |          |

| "Mit AccessPoint" | Aktiviert/deaktiviert den internen Accesspoint des BTC. Wenn er<br>deaktiviert wird, benötigt der BTC Zugang zum Firmennetzwerk, sodass<br>ein externer Accesspoint als Gateway verwendet werden kann. |
|-------------------|----------------------------------------------------------------------------------------------------|
| "SSID"            | Legt den Namen für das WLAN Netzwerk fest.                                                                                                    |
| "Passwort"        | Legt den Schlüssel für das WLAN Netzwerk fest. (Mindestens 8 Zeichen)                                                                                                    |
| "Land"            | In der Drop-Down Liste kann eines von acht Ländern ausgewählt<br>werden. Die verfügbaren Kanäle sind abhängig von den Bestimmungen<br>des jeweiligen Landes.                                           |
| "Band"            | Auswahl des zu verwendenden Frequenzbandes.                                                                                                    |
| "Kanal"           | Auswahl des zu verwendenden Kanals, innerhalb des Frequenzbandes.                                                                                                    |

"Übernehmen und Über diesen Button werden die Änderungen gespeichert und der BTC Gerät neu starten" rebootet.

In der Sektion Tools müssen die Werkzeuge konfiguriert werden, die mit dem BTC kommunizieren sollen.

|                          |                                                                                                    | HS-Technik GmbH |
|--------------------------|----------------------------------------------------------------------------------------------------|-----------------|
| Produktion               | BTC - Tool Controller<br>Systemeinstellungen ScanApplikation                                                                |                 |
| 13:38:10                 | + Allgemeines Uebernehmen                                                                                                   |                 |
| Startseite<br>Resultate  | + AccessPoint Vebernehmen und Geraet neu starten ???                                                                        |                 |
| Status                   | - Tools 2 Uebernehmen und Geraet neu starten ???                                                                            |                 |
| Digio                    | Nr. Typ Name IP Adr Tool Port BTC Port NIO Strategie                                                                        | Gruppe          |
| Service<br>Einstellungen | 1         TorqBee SOP         TBSOP1         192.168.101.10         8041         8040         frei bis 1.IO und nach IO/NIO | 0 V QR Code     |
|                          | 2 RivBee PRO-M v RBPF2 192.168.101.11 8043 8042 Nie v                                                                       | 0 V QR Code     |

| "Tools"         | Hier wird die Anzahl der Werkzeuge eingetragen, die mit dem BTC kommunizieren sollen. Maximal 20 Werkzeuge                                                                                                    |
|-----------------|----------------------------------------------------------------------------------------------------|
| "Nr."           | Fortlaufende Nummerierung der Werkzeuge.                                                                                                    |
| "Түр"           | Beim Anlegen eines neuen Werkzeugs muss in der Drop-Down Liste der<br>korrekte Werkzeugtyp ausgewählt werden.                                                                                                    |
| "Name"          | Bezeichnung des Werkzeugs. Die Bezeichnung wird automatisch aus der<br>Nummer und dem Typ generiert.                                                                                                    |
| "IP Adr"        | Die IPv4 Adresse, unter der das jeweilige Werkzeug sich eindeutig im<br>Netzwerk anmeldet. Hier kann lediglich die erste IP-Adresse angegeben<br>werden, alle anderen IP-Adressen werden automatisch hochgezählt. |
| "Tool Port"     | Port den das Werkzeug benutzt. Dieser Port wird automatisch erstellt.                                                                                                    |
| "BTC Port"      | Port den das BTC für das jeweilige Werkzeug verwendet. Dieser Port wird automatisch erstellt.                                                                                                    |
| "NIO Strategie" | Auswahl, was im Falle eines mit NIO bewerteten Einzelergebnisses<br>passiert. Ob beispielsweise ein Schrauber nach einem NIO die Schraube<br>lösen und erneut anziehen darf.                                      |

| "Gruppe"                              | Das Werkzeug kann einer von 5 Gruppen zugeordnet werden.<br>Wenn die Werkzeuge unterschiedlichen Gruppen zugeordnet sind,<br>können mehrere Prozesse gestartet werden und die Werkzeuge aus<br>verschiedenen Gruppen gleichzeitig arbeiten.                                                                                                    |
|---------------------------------------|----------------------------------------------------------------------------------------------------|
| "QR Code"                             | Über den Button "QR Code" kann ein zweidimensionaler Datamatrix<br>Code erzeugt werden, welcher im Scan-Mode mit dem Werkzeug<br>eingescannt werden kann. Durch das Einscannen werden automatisch<br>die Netzwerkeinstellungen in das Werkzeug geschrieben.<br>Dies ist nur mit Nietgeräten der RivBee/NutBee2 Reihe und mit den<br>Schraubern der TorqBee Reihe möglich. |
| "Übernehmen und<br>Gerät neu starten" | Über diesen Button werden die Änderungen gespeichert und der BTC rebootet.                                                                                                    |

In der Sektion Nusskasten kann ein externer Stecknussselektor aktiviert werden.

|                         |                            |                   |                                         | HS-Technik GmbH |
|-------------------------|----------------------------|-------------------|-----------------------------------------|-----------------|
| Produktion              | Systemeinstellungen ScanAp | plikation         |                                         |                 |
| 22.7.2020.              | + Allgemeines              |                   | Uebernehmen                             |                 |
| 14:16:16                | + AccessPoint              | ✓ mit AccessPoint | Uebernehmen und Geraet neu starten      | ???             |
| Startseite<br>Resultate | + Tools                    | 2                 | Uebernehmen und Geraet neu starten      | ???             |
| Status                  | + Nusskasten               | 🗸 mit Nusskasten  | Uebernehmen und Geraet neu starten      | ???             |
| Service                 | Anzahl                     | 🗌 4 Bits 🔵 8 Bits |                                         |                 |
| Einstellungen           | + Scans                    |                   | Uebernehmen und Applikation neu starten | ???             |
|                         | + Betriebsart Bitselektor  | einschalten       | Uebernehmen und Applikation neu starten | ???             |

| "Mit Nusskasten"                      | Aktiviert/Deaktiviert den externen Stecknussselektor.                      |
|---------------------------------------|----------------------------------------------------------------------------|
| "Anzahl"                              | Legt die Größe des Stecknussselektors fest.                                |
| "Übernehmen und<br>Gerät neu starten" | Über diesen Button werden die Änderungen gespeichert und der BTC rebootet. |

In der Sektion Scans werden die Masken für die Barcodes definiert. Es können bis zu drei Scans hintereinander definiert werden.

|                         |                     |                |                                        |       | HS-Technik GmbH |
|-------------------------|---------------------|----------------|----------------------------------------|-------|-----------------|
| Produktion              | + Nusskasten        | mit Nusskasten | Uebernehmen und Geraet neu starten     | ???   |                 |
| 7.6.2021,               | _ Scans             |                | Uebernehmen                            | ???   |                 |
| 13.57.52                | Nr.                 | Scanmuster     | Test Beispiel                          |       |                 |
| Startseite<br>Resultate | 1 mit<br>Scan1      | %d%d%d         |                                        |       | Test            |
| Status                  | 2 mit<br>Scan2      |                |                                        |       | Test            |
| Digio<br>Service        | 3 mit<br>Scan3      |                |                                        |       | Test            |
| Einstellungen           | + Schraub-/Nietdate | n              | Uebernehmen und Applikation neu starte | n ??? |                 |

| "Nr."        | Gibt die Position in der Scanreihenfolge an.                                                                                                    |
|--------------|----------------------------------------------------------------------------------------------------|
| "Mit Scan x" | Aktiviert/Deaktiviert die Scanmaske. Wenn mehr als eine Scanmaske<br>aktiviert wird, sind für eine Freigabe alle aktivierten Scans in der<br>richtigen Reihenfolge erforderlich.                                                                                                    |
| "Scanmuster" | Hier wird die Barcodemaske hinterlegt. Dabei kann man über Platzhalter<br>bzw. fest vorgegebene Bereiche die Menge an möglichen Barcodes<br>einschränken oder erweitern.<br>Die erlaubten Platzhalter sind:<br>. = Alle Zeichen<br>%a = Buchstaben<br>%c = Steuerzeichen<br>%d = Ziffern<br>%g = Druckbare Zeichen, außer Leerzeichen<br>%l = Kleinbuchstaben<br>%p = Interpunktionszeichen<br>%s = Leere Zeichen<br>%u = Großbuchstaben<br>Zeichen mit Sonderfunktion:<br>(), % + - *?[]^\$<br>Werden diese Zeichen in die Maskierung verwendet, muss ihnen ein<br>%-Zeichen vorangestellt werden.<br>Modifikation:<br>+ 1 oder mehr Wiederholungen<br>* 0 oder mehr Wiederholungen<br>2 ontional (0 oder 1 Vorkommen) |
|              |                                                                                                    |

| "Test Beispiel"                                | Wenn die Barcodemaske erstellt ist, kann hier ein Test-Barcode<br>eingegeben werden um zu überprüfen, ob die Maske passt. Das Feld<br>färbt sich dann entweder grün, falls der Code zur Maske passt, oder rot,<br>wenn der Code nicht zur Maske passt. Zusätzlich wird der eingegebene<br>Code noch als QR-Code in einem separaten Fenster ausgegeben (Pop-<br>up Fenster müssen für diese Funktion erlaubt sein). |
|------------------------------------------------|----------------------------------------------------------------------------------------------------|
| "Übernehmen und<br>Applikation neu<br>starten" | Über diesen Button werden die Änderungen gespeichert und der BTC rebootet.                                                                                                    |

In der Sektion Schraub-/Nietdaten werden die auszuführenden Programme und Programmabläufe den Barcodes zugeordnet. Es darf jedes Scanmuster nur einmal zugewiesen werden, da der Controller sonst nicht entscheiden kann, welchen Schraub-/ Nietdatensatz er ausführen soll.

|                        |                    |                  |                                            | HS-Technik G | SmbH |
|------------------------|--------------------|------------------|--------------------------------------------|--------------|------|
| Produktion             | _ Schraub-/Nietdat | ten              | Uebernehmen und Applikation neu starten    | ???          |      |
| 29.9.2020,<br>15:52:38 | Nr. s              | Scanmuster       | Test Beispiel                              | Gleichzeitig | +    |
| Startseite             | - 1 1              | %d%d             |                                            | Test         | •    |
| Resultate              | Nr. Tool           | Progr Anzahl Bit | Bemerkungen                                | +            | -    |
| Status<br>Digio        | 1 TBSOP1           | ✓ 1 5            | Programm 1 auf TBSOP1 freigeben. 5 Versch  | raubungen    |      |
| Service                | - 2 2              | %d%d             |                                            | Test         | -    |
| Einstellungen          | Nr. Tool           | Progr Anzahl Bit | Bemerkungen                                | +            | -    |
|                        | 1 RBPF2            | ▼ 3 1            | Programm 3 auf RBPF2 freigeben. 1 Vernietu | ing          |      |

| "Nr."        | Nummer des Schraub- /Nietdatensatzes. Die Nummer wird fortlaufend vergeben, sobald ein neuer Datensatz erstellt wird.                                                                                                    |
|--------------|----------------------------------------------------------------------------------------------------|
| "Scanmuster" | Hier wird das Scanmuster eingetragen, welches den Datensatz aktiviert.<br>Sobald man mit dem Cursor in das leere Scanmuster-Feld eines neu<br>angelegten Datensatzes klickt, wird die bei "Scans" eingetragene<br>Barcodemaske eingetragen. Nun kann die Maske weiter individualisiert<br>werden. Zum Beispiel wurde für die beiden Datensätze, welche in der<br>Abbildung auf Seite 23 zu sehen sind, der erste Platzhalter "%d" durch<br>eine eindeutige Ziffer "1" bzw. "2" ersetzt. Das bedeutet, dass jeder<br>Barcode von "100 – 199" den Schraubdatensatz Nr. 1 aktivieren wird,<br>jeder Barcode von "200-299" wird den Nietdatensatz Nr. 2 aktivieren. |

| "Test Beispiel"                                | Ähnlich der Testfunktion unter "Scans" kann in dieses Feld ein Testbarcode<br>eingetragen werden und über den Button "Test" überprüft werden, ob<br>dieser Barcode den Datensatz aktivieren würde.                                        |
|------------------------------------------------|----------------------------------------------------------------------------------------------------|
| "Gleichzeitig"                                 | Durch aktivieren dieser Option, können alle Werkezuge in einem Schraub-/ Nietdatensatz gleichzeitig arbeiten.                                                                                                    |
| ""+" Button"                                   | Der obere "+" Button legt einen neuen Schraub- /Nietdatensatz an.                                                                                                    |
|                                                | Der "+" Button innerhalb des Schraub-/Nietdatensatzes fügt dem Datensatz einen weiteren Prozessschritt hinzu.                                                                                                    |
| ""-" Button"                                   | Der "-" Button, welcher sich direkt neben dem "Test" Button in jedem Schraub-/Nietdatensatz befindet, dient dazu, den gesamten Datensatz zu löschen.                                                                                      |
|                                                | Der "-" Button, neben dem "+" Button für das Hinzufügen eines neuen<br>Prozessschrittes hat genau den entgegengesetzten Effekt. Wird er<br>Betätigt, wird der letzte Prozessschritt des jeweiligen Schraub-/<br>Nietdatensatzes gelöscht. |
| "Tool"                                         | Drop-Down Liste zur Auswahl des Tools, welches im jeweiligen Prozessschritt freigegeben werden soll.                                                                                                    |
| "Progr"                                        | Die hier eingegebene Nummer entspricht dem Programm, welches auf dem Werkzeug freigegeben werden soll.                                                                                                    |
| "Anzahl"                                       | Gibt an, wie viele Zyklen mit dem freigegebenen Programm durchgeführt werden sollen.                                                                                                    |
| "Bit"                                          | Wenn mit einem Stecknussselektor gearbeitet wird, kann hier angegeben werden, welcher Aufsatz verwendet werden muss $\rightarrow$ Steckplatznummer.                                                                                       |
| "Bemerkungen"                                  | Hier kann ein freier Text als Bemerkung eingetragen werden.                                                                                                    |
| "Übernehmen und<br>Applikation neu<br>starten" | Über diesen Button werden die Änderungen gespeichert und die Applikation mit den Änderungen neu gestartet.                                                                                                    |

Zusätzlich können auf der Seite die Einstellungen in einer Datei auf dem Computer gesichert werden.

|                          |                                                         |                   |                                         | HS-Technik GmbH |
|--------------------------|---------------------------------------------------------|-------------------|-----------------------------------------|-----------------|
| Produktion               | BTC - Tool Controller                                   |                   |                                         |                 |
| 7.6.2021,<br>16:04:54    | Systemeinstellungen ScanA                               | pplikation        |                                         |                 |
| Startseite               | + Allgemeines                                           |                   | Uebernehmen                             |                 |
| Resultate<br>Status      | + AccessPoint                                           | 🗸 mit AccessPoint | Uebernehmen und Geraet neu starten      | ???             |
| Digio                    | + Tools                                                 | 2                 | Uebernehmen und Geraet neu starten      | ???             |
| Service<br>Einstellungen | + Nusskasten                                            | mit Nusskasten    | Uebernehmen und Geraet neu starten      | ???             |
|                          | + Scans                                                 |                   | Uebernehmen                             | ???             |
|                          | + Schraub-/Nietdaten                                    |                   | Uebernehmen und Applikation neu starten | ???             |
|                          | Dateiname fuer lokale<br>Sicherung der<br>Einstellungen | ex.json           | Einstellungen in Datei sichern          |                 |
|                          |                                                         |                   |                                         |                 |

| "Dateiname für<br>Iokale Sicherung der<br>Einstellungen" | In dem Feld kann ein Name für die zu sichernde Einstellungsdatei im .json Format eingegeben werden.                        |
|----------------------------------------------------------|----------------------------------------------------------------------------------------------------|
| "Einstellungen in<br>Datei sichern"                      | Durch Betätigen dieses Buttons werden die aktuellen Einstellungen in einer .json Datei lokal auf dem Computer gespeichert. |

## 3.7.2 Einstellung Bitselektor-Applikation

In den Einstellungen der Bitselektor Applikation gibt es verschiedene Sektionen. In jeder Sektion gibt es einen Button zum Übernehmen der getätigten Änderungen. Es können **NICHT** in mehreren Sektionen Änderungen vorgenommen werden und diese dann alle über nur einen Button übernommen werden. Wenn ein anderer Applikationstyp aktiviert werden soll, muss zunächst die Sektion "Allgemeines" geöffnet werden und die Änderungen dort über den Button "Übernehmen" gespeichert werden. Der Controller startet anschließend neu und der gewünschte Applikationstyp ist aktiv.

|                         |                                             |                      | HS-Technik GmbH |
|-------------------------|---------------------------------------------|----------------------|-----------------|
| Produktion              | BTC - Tool Controller                       |                      |                 |
| 12.10.2021,<br>14:10:05 | Systemeinstellungen Bitselektor Applikation |                      |                 |
| Startseite              | _ Allgemeines                               | Uebernehmen          |                 |
| Resultate               | Browserzeit                                 | 2021-10-1214:10: 05  | ???             |
| Status                  | Firmenlabel                                 | HS-Technik GmbH      | ???             |
| Digio                   | Anlagenname                                 | HS-Technik           |                 |
| Einstellungen           | Sprache                                     | Deutsch              |                 |
|                         | Zeitformat fuer Resultate                   | %d.%m.%y-%H:%M:%S    |                 |
|                         | Hostname                                    | btc                  |                 |
|                         | BTC IP Adresse                              | DHCP                 |                 |
|                         | Standard Gateway                            |                      |                 |
|                         | WLAN Toolmanager                            | mit WLAN Toolmanager | ,               |

| "Browserzeit"                 | Zeigt die aktuelle Zeit des Systems an, auf dem der Webbrowser läuft.<br>Diese Zeit wird in den Controller übernommen.    |
|-------------------------------|----------------------------------------------------------------------------------------------------|
| "Firmenlabel"                 | Der hier eingetragene Text wird oben rechts im Browser angezeigt.                                                         |
| "Anlagenname"                 | Der hier eingetragene Text wird auf der Startseite des LC-Displays des BTC angezeigt. (Maximal 11 Zeichen)                |
| "Sprache"                     | Auswahl der Anzeigesprache: Deutsch oder Englisch.                                                                        |
| "Zeitformat für<br>Resultate" | Hier kann das Format des Zeitstempels personalisiert werden. Der Zeitstempel wird mit jedem Einzelergebnis abgespeichert. |
|                               | Beispiel:<br>%d.%m.%y-%H:%M:%S führt zum Zeitformat                                                                       |
|                               | Tag.Monat.Jahr-Stunde:Minute:Sekunde                                                                                      |
|                               | 22.07.2020-11:23:31                                                                                                    |
| "Hostname"                    | Name für den DHCP Host.                                                                                                   |
| "BTC IP Adresse"              | Legt die IP-Adresse für den rechten Ethernet Anschluss (Draufsicht von unten) fest.                                       |

| "Standard Gateway" | Hier kann ein Standardgateway angegeben werden, falls sich der BTC in einem anderen IP Kreis befindet.                           |
|--------------------|----------------------------------------------------------------------------------------------------|
| "WLAN Toolmanager" | Freischaltbares Feature um die Werkzeuge per WLAN mit dem Toolmanager verbinden zu können.                                       |
| "Übernehmen"       | Durch Betätigen des "Übernehmen" Buttons werden die vor genommenen Veränderungen gespeichert und die Scan-Applikation gestartet. |

In der Sektion AccessPoint werden die Einstellungen für das WLAN Netz vorgenommen, über welches der BTC mit den Werkzeugen kommuniziert.

|                  |               |                                                          | HS-Technik GmbH |
|------------------|---------------|----------------------------------------------------------|-----------------|
| Produktion       | _ AccessPoint | ✓ mit AccessPoint Uebernehmen und Geraet neu starten ??? |                 |
| 13.10.2021,      | SSID          | btc-000000                                               | ???             |
| 16:15:44         | Passwort      | btc-000000                                               | ???             |
| Resultate        | Land          | United States of America                                 | 2222            |
| Status           | Band          | 2.4GHz 💽 5GHz                                            | 222             |
| Digio<br>Service | Kanal         | 36                                                       | <u> </u>        |
| Einstellungen    | + Tools       | 2 Uebernehmen und Geraet neu starten ???                 |                 |

| "Mit AccessPoint"                     | Aktiviert/deaktiviert den internen Accesspoint des BTC. Wenn er<br>deaktiviert wird, benötigt der BTC Zugang zum Firmennetzwerk, sodass<br>ein externer Accesspoint als Gateway verwendet werden kann. |
|---------------------------------------|----------------------------------------------------------------------------------------------------|
| "SSID"                                | Legt den Namen für das WLAN Netzwerk fest.                                                                                                    |
| "Passwort"                            | Legt den Schlüssel für das WLAN Netzwerk fest. (Mindestens 8 Zeichen)                                                                                                    |
| "Land"                                | In der Drop-Down Liste kann eines von acht Ländern ausgewählt<br>werden. Die verfügbaren Kanäle sind abhängig von den Bestimmungen<br>des jeweiligen Landes.                                           |
| "Band"                                | Auswahl des zu verwendenden Frequenzbandes.                                                                                                    |
| "Kanal"                               | Auswahl des zu verwendenden Kanals, innerhalb des Frequenzbandes.                                                                                                    |
| "Übernehmen und<br>Gerät neu starten" | Über diesen Button werden die Änderungen gespeichert und der BTC rebootet.                                                                                                    |

In der Sektion Tools müssen die Werkzeuge konfiguriert werden, die mit dem BTC kommunizieren sollen.

|                 |                             |                       |                                    | HS-Technik GmbH |
|-----------------|-----------------------------|-----------------------|------------------------------------|-----------------|
| Produktion      | Systemeinstellungen Bitsele | ktor Applikation      |                                    |                 |
| 13 10 2021      | + Allgemeines               |                       | Uebernehmen                        |                 |
| 16:30:23        | + AccessPoint               | 🖌 mit AccessPoint     | Uebernehmen und Geraet neu starten | ???             |
| Resultate       | _ Tools                     | 2                     | Uebernehmen und Geraet neu starten | ???             |
| Status<br>Digio | Nr. Typ                     | Name IP Adr           | Tool BTC NIO Strat<br>Port Port    | regie           |
| Service         | 1 NutBee PF-Serie ~         | NBPF1 192.168.101.10  | 8041 8040 Nie                      | ~ QR Code       |
| Einstellungen   | 2 TorqBee SOP ~             | TBSOP2 192.168.101.11 | 8043 8042 Immer                    | ~ QR Code       |

| "Tools"         | Hier wird die Anzahl der Werkzeuge eingetragen, die mit dem BTC kommunizieren sollen. Maximal 20 Werkzeuge.                                                                                                    |
|-----------------|----------------------------------------------------------------------------------------------------|
| "Nr."           | Fortlaufende Nummerierung der Werkzeuge.                                                                                                    |
| "Түр"           | Beim Anlegen eines neuen Werkzeugs muss in der Drop-Down Liste der<br>korrekte Werkzeugtyp ausgewählt werden.                                                                                                    |
| "Name"          | Bezeichnung des Werkzeugs. Die Bezeichnung wird automatisch aus der<br>Nummer und dem Typ generiert.                                                                                                    |
| "IP Adr"        | Die IPv4 Adresse, unter der das jeweilige Werkzeug sich eindeutig im<br>Netzwerk anmeldet. Hier kann lediglich die erste IP-Adresse angegeben<br>werden, alle anderen IP-Adressen werden automatisch hochgezählt.                           |
| "Tool Port"     | Port den das Werkzeug benutzt. Dieser Port wird automatisch erstellt.                                                                                                    |
| "BTC Port"      | Port den das BTC für das jeweilige Werkzeug verwendet. Dieser Port wird automatisch erstellt.                                                                                                    |
| "NIO Strategie" | Auswahl, was im Falle eines mit NIO bewerteten Einzelergebnisses passiert. Ob beispielsweise ein Schrauber nach einem NIO die Schraube lösen und erneut anziehen darf.                                                                      |
| "Gruppe"        | Das Werkzeug kann einer von 5 Gruppen zugeordnet werden.<br>Wenn die Werkzeuge unterschiedlichen Gruppen zugeordnet sind,<br>können mehrere Prozesse gestartet werden und die Werkzeuge aus<br>verschiedenen Gruppen gleichzeitig arbeiten. |

| "QR Code"                             | Über den Button "QR Code" kann ein zweidimensionaler Datamatrix<br>Code erzeugt werden, welcher im Scan-Mode mit dem Werkzeug<br>eingescannt werden kann. Durch das Einscannen werden automatisch<br>die Netzwerkeinstellungen in das Werkzeug geschrieben. Dies ist nur<br>mit Nietgeräten der RivBee/NutBee2 Reihe und mit den Schraubern der<br>TorqBee Reihe möglich. |
|---------------------------------------|----------------------------------------------------------------------------------------------------|
| "Übernehmen und<br>Gerät neu starten" | Über diesen Button werden die Änderungen gespeichert und der BTC rebootet.                                                                                                    |

In der Sektion Nusskasten kann ein externer Stecknussselektor aktiviert werden.

|               |                              |                                 |                                         | HS-Technik GmbH |
|---------------|------------------------------|---------------------------------|-----------------------------------------|-----------------|
| Produktion    | Systemeinstellungen Bitselek | tor Applikation                 |                                         |                 |
| 13.10.2021.   | + Allgemeines                |                                 | Uebernehmen                             |                 |
| 16:54:54      | + AccessPoint                | 🗸 mit AccessPoint               | Uebernehmen und Geraet neu starten      | ???             |
| Startseite    | + Tools                      | 2                               | Uebernehmen und Geraet neu starten      | ???             |
| Status        | -                            |                                 |                                         |                 |
| Digio         | _ Nusskasten                 | 🖌 mit Nusskasten                | Uebernehmen und Geraet neu starten      | ???             |
| Service       | Anzahl                       | 🔵 4 Bits 💽 8 Bits               |                                         |                 |
| Einstellungen | + Betriebsart Bitselektor    | <ul> <li>einschalten</li> </ul> | Uebernehmen und Applikation neu starten | ???             |

| "Mit Nusskasten"                      | Aktiviert/Deaktiviert den externen Stecknussselektor.                      |
|---------------------------------------|----------------------------------------------------------------------------|
| "Anzahl"                              | Legt die Größe des Stecknussselektors fest.                                |
| "Übernehmen und<br>Gerät neu starten" | Über diesen Button werden die Änderungen gespeichert und der BTC rebootet. |

In der Sektion Betriebsart Bitselektor kann für jeden Stecknussplatz eine auszuführende Aktion definiert werden. Wenn in dieser Betriebsart gearbeitet wird, erfolgt die Programmauswahl nicht via Barcodescan, sondern über die Entnahme einer Stecknuss. Es ist zu beachten, dass immer nur eine Stecknuss entnommen werden darf. Sobald mehr als eine Stecknuss entnommen wird, sperrt der Controller das Tool.

|                         |                 |            |               |       |             |                             |        | HS-Technik GmbH |
|-------------------------|-----------------|------------|---------------|-------|-------------|-----------------------------|--------|-----------------|
| Produktion              | _ Betriebsart B | itselektor | 🗸 einschalten |       | Uebernehmer | n und Applikation neu start | en ??? |                 |
| 12 10 2021              | Bit Nr          | Tool       |               | Progr | Anzahl      |                             |        |                 |
| 17:15:44                | 1               | NBPF1      | ~             | 1     | 2           |                             |        |                 |
| Startseite<br>Resultate | 2               | NBPF1      | ~             | 2     | 2           |                             |        |                 |
| Status                  | 3               | NBPF1      | ~             | 3     | 3           |                             |        |                 |
| Digio                   | 4               | NBPF1      | ~             | 4     | 4           |                             |        |                 |
| Einstellungen           | 5               | NBPF1      | ~             | 5     | 5           |                             |        |                 |
|                         | 6               | NBPF1      | ~             | 6     | 6           |                             |        |                 |
|                         | 7               | NBPF1      | ~             | 7     | 7           |                             |        |                 |
|                         | 8               | NBPF1      | ~             | 8     | 8           |                             |        |                 |

| "Einschalten"                                  | Aktiviert/Deaktiviert den Bitselektor Betrieb.                                                                                                    |
|------------------------------------------------|----------------------------------------------------------------------------------------------------|
| "Bit Nr."                                      | Gibt die Position der Stecknuss/des Bits an.                                                                                                    |
| "Tool"                                         | Drop-Down Liste zur Auswahl des Tools, welches durch Entnehmen der entsprechenden Nuss freigegeben werden soll.                                                                                                    |
| "Progr"                                        | Die hier eingegebene Nummer entspricht dem Programm, welches auf dem Werkzeug freigegeben werden soll.                                                                                                    |
| "Anzahl"                                       | Gibt an, wie viele Zyklen freigegeben werden sollen. Nachdem alle<br>Zyklen beendet wurden, wird automatisch eine weitere Freigabe über<br>die eingegebene Anzahl Zyklen gesendet, bis die Stecknuss bzw. der Bit<br>zurückgesteckt wird. |
| "Übernehmen und<br>Applikation neu<br>starten" | Über diesen Button werden die Änderungen gespeichert und die<br>Applikation mit den Änderungen neu gestartet.                                                                                                    |

Zusätzlich können auf der Seite die Einstellungen in einer Datei auf dem Computer gesichert werden.

|                          |                                                         |                           |                                         | HS-Technik GmbH |
|--------------------------|---------------------------------------------------------|---------------------------|-----------------------------------------|-----------------|
| Produktion               | BTC - Tool Controller                                   |                           |                                         |                 |
| 14.10.2021,<br>09:34:59  | Systemeinstellungen Bitselek                            | tor Applikation           |                                         |                 |
| Startseite               | + Allgemeines                                           |                           | Uebernehmen                             |                 |
| Resultate<br>Status      | + AccessPoint                                           | 🗸 mit AccessPoint         | Uebernehmen und Geraet neu starten      | ???             |
| Digio                    | + Tools                                                 | 2                         | Uebernehmen und Geraet neu starten      | ???             |
| Service<br>Einstellungen | + Nusskasten                                            | 🗸 mit Nusskasten          | Uebernehmen und Geraet neu starten      | ???             |
|                          | + Betriebsart Bitselektor                               | <mark> einschalten</mark> | Uebernehmen und Applikation neu starten | ???             |
|                          | Dateiname fuer lokale<br>Sicherung der<br>Einstellungen | ex.json                   | Einstellungen in Datei sichern          |                 |
|                          |                                                         |                           |                                         |                 |
|                          |                                                         |                           |                                         |                 |

| "Dateiname für<br>lokale Sicherung der<br>Einstellungen" | Aktiviert/Deaktiviert den Bitselektor Betrieb. |
|----------------------------------------------------------|------------------------------------------------|
| "Einstellungen in<br>Datei sichern"                      | Gibt die Position der Stecknuss/des Bits an.   |

## 3.7.3 Einstellung ProfiNet-Applikation

In den Einstellungen der ProfiNet-Applikation gibt es verschiedene Sektionen. In jeder Sektion gibt es einen Button zum Übernehmen der getätigten Änderungen. Es können **NICHT** in mehreren Sektionen Änderungen vorgenommen werden und diese dann alle über nur einen Button übernommen werden.

Wenn ein anderer Applikationstyp aktiviert werden soll, muss zunächst die Sektion "Allgemeines" geöffnet werden und die Änderungen dort über den Button "Übernehmen" gespeichert werden.

Der Controller startet anschließend neu und der gewünschte Applikationstyp ist aktiv.

|                       |                                         |                        | HS-Technik GmbH |
|-----------------------|-----------------------------------------|------------------------|-----------------|
| Produktion            | BTC - Tool Controller                   |                        |                 |
| 7.6.2021,<br>16:11:05 | Systemeinstellungen ProfinetApplikation |                        |                 |
| Startseite            | _ Allgemeines                           | Uebernehmen            |                 |
| Resultate             | Browserzeit                             | 2021-06-0716:11: 05    | ???             |
| Status                | Firmenlabel                             | HS-Technik GmbH        | ???             |
| Digio                 | Anlagenname                             | HS-Technik             |                 |
| Einstellungen         | Sprache                                 | Deutsch ~              |                 |
|                       | Zeitformat fuer Resultate               | %d.%m.%y-%H:%M:%S      |                 |
|                       | Hostname                                | btc                    |                 |
|                       | BTC IP Adresse                          | DHCP                   |                 |
|                       | Standard Gateway                        |                        |                 |
|                       | WLAN Toolmanager                        | 💙 mit WLAN Toolmanager |                 |

| "Browserzeit"                 | Zeigt die aktuelle Zeit des Systems an, auf dem der Webbrowser läuft.<br>Diese Zeit wird in den Controller übernommen.    |
|-------------------------------|----------------------------------------------------------------------------------------------------|
| "Firmenlabel"                 | Der hier eingetragene Text wird oben rechts im Browser angezeigt.                                                         |
| "Anlagenname"                 | Der hier eingetragene Text wird auf der Startseite des LC-Displays des BTC angezeigt. (Maximal 11 Zeichen)                |
| "Sprache"                     | Auswahl der Anzeigesprache: Deutsch oder Englisch.                                                                        |
| "Zeitformat für<br>Resultate" | Hier kann das Format des Zeitstempels personalisiert werden. Der Zeitstempel wird mit jedem Einzelergebnis abgespeichert. |
|                               | Beispiel:<br>%d.%m.%y-%H:%M:%S führt zum Zeitformat                                                                       |
|                               | Tag.Monat.Jahr-Stunde:Minute:Sekunde                                                                                      |
|                               | 30.09.2020-10:51:44                                                                                                    |
| "Hostname"                    | Name für den DHCP Host.                                                                                                   |
| "BTC IP Adresse"              | Legt die IP-Adresse für den rechten Ethernet Anschluss (Draufsicht von unten) fest.                                       |
| "Standard Gateway"            | Hier kann ein Standardgateway angegeben werden, falls sich der BTC in einem anderen IP Kreis befindet.                    |

| "WLAN Toolmanager" | Freischaltbares Feature um die Werkzeuge per WLAN mit dem HST-<br>Tool-Manager verbinden zu können.                                         |
|--------------------|----------------------------------------------------------------------------------------------------|
| "Übernehmen"       | Durch Betätigen des "Übernehmen" Buttons werden die vorge-<br>nommenen Veränderungen gespeichert und die ProfiNet-Applikation<br>gestartet. |

In der Sektion AccessPoint werden die Einstellungen für das WLAN Netz vorgenommen, über welches der BTC mit den Werkzeugen kommuniziert.

|               |                             |                   |                                    | HS  | Technik GmbH |
|---------------|-----------------------------|-------------------|------------------------------------|-----|--------------|
| Produktion    | BTC - Tool Controller       |                   |                                    |     |              |
| 30.9.2020,    | Systemeinstellungen Profine | etApplikation     |                                    |     |              |
| 11:53:03      | + Allgemeines               |                   | Uebernehmen                        |     |              |
| Startseite    |                             |                   |                                    |     |              |
| Resultate     | _ AccessPoint               | 🗸 mit AccessPoint | Uebernehmen und Geraet neu starten | ??? |              |
| Status        | SSID                        | btc-000000        |                                    | ??? |              |
| Digio         | Passwort                    | btc-000000        |                                    | ??? |              |
| Service       |                             |                   |                                    |     | 222          |
| Einstellungen | Land                        | United States of  | America                            | ~   | ~~~~         |
|               | Band                        | 🔵 2.4GHz 🔵 50     | GHz                                |     | ???          |
|               | Kanal                       | 36                |                                    | ~   |              |
|               |                             |                   |                                    |     |              |

| "Mit AccessPoint"                     | Aktiviert/Deaktiviert den internen Accesspoint des BTC. Wenn er<br>deaktiviert wird, benötigt der BTC Zugang zum Firmennetzwerk, sodass<br>ein externer AccessPoint als Gateway verwendet werden kann. |
|---------------------------------------|----------------------------------------------------------------------------------------------------|
| "SSID"                                | Legt den Namen für das WLAN Netzwerk fest.                                                                                                    |
| "Passwort"                            | Legt den Schlüssel für das WLAN Netzwerk fest. (Mindestens 8 Zeichen)                                                                                                    |
| "Land"                                | In der Drop-Down Liste kann eines von acht Ländern ausgewählt<br>werden. Die verfügbaren Kanäle sind abhängig von den Bestimmungen<br>des jeweiligen Landes.                                           |
| "Band"                                | Auswahl des zu verwendenden Frequenzbandes.                                                                                                    |
| "Kanal"                               | Auswahl des zu verwendenden Kanals, innerhalb des Frequenzbandes.                                                                                                    |
| "Übernehmen und<br>Gerät neu starten" | Über diesen Button werden die Änderungen gespeichert und der BTC rebootet.                                                                                                    |

In der Sektion Tools müssen die Werkzeuge konfiguriert werden, die mit dem BTC kommunizieren sollen.

|                        |                                                                                                    | HS-Technik GmbH |
|------------------------|----------------------------------------------------------------------------------------------------|-----------------|
| Produktion             | BTC - Tool Controller                                                                                                    |                 |
| 30.9.2020,<br>11:57:05 | Systemeinstellungen ProfinetApplikation                                                                                    |                 |
| Startseite             | + Allgemeines Uebernehmen                                                                                                  |                 |
| Resultate<br>Status    | + AccessPoint Vebernehmen und Geraet neu starten ???                                                                       |                 |
| Digio                  | - Tools 2 Uebernehmen und Geraet neu starten ???                                                                           |                 |
| Service                | Nr. Typ Name IP Adr Tool BTC NIO Strategie<br>Port Port                                                                    | Gruppe          |
| Linstenungen           | 1         TorqBee SOP •         TBSOP1         192.168.101.10         8041         8040         Frei bis 1.IO und nach NIC | ✓ 0 ✓ QR Code   |
|                        | 2 RivBee PRO-MV RBPF2 192.168.101.11 8043 8042 Nie                                                                         | 0 v QR Code     |

| "Tools"         | Hier wird die Anzahl der Werkzeuge eingetragen, die mit dem BTC kommunizieren sollen. Maximal 8 Werkzeuge                                                                                                    |
|-----------------|----------------------------------------------------------------------------------------------------|
| "Nr. "          | Fortlaufende Nummerierung der Werkzeuge.                                                                                                    |
| "Түр"           | Beim Anlegen eines neuen Werkzeugs muss in der Drop-Down Liste der<br>korrekte Werkzeugtyp ausgewählt werden.                                                                                                    |
| "Name"          | Bezeichnung des Werkzeugs. Die Bezeichnung wird automatisch aus der<br>Nummer und dem Typ generiert.                                                                                                    |
| "IP Adr"        | Die IPv4 Adresse, unter der das jeweilige Werkzeug sich eindeutig im<br>Netzwerk anmeldet. Hier kann lediglich die erste IP-Adresse angegeben<br>werden, alle anderen IP-Adressen werden automatisch hochgezählt. |
| "Tool Port"     | Port den das Werkzeug benutzt. Dieser Port wird automatisch erstellt.                                                                                                    |
| "BTC Port"      | Port den das BTC für das jeweilige Werkzeug verwendet. Dieser Port wird automatisch erstellt.                                                                                                    |
| "NIO Strategie" | Auswahl, was im Falle eines mit NIO bewerteten Einzelergebnisses<br>passiert. Ob beispielsweise ein Schrauber nach einem NIO die Schraube<br>lösen und erneut anziehen darf.                                      |

| "Gruppe"                              | Das Werkzeug kann einer von fünf Gruppen zugeordnet werden.<br>Wenn die Werkzeuge unterschiedlichen Gruppen zugeordnet sind,<br>können mehrere Prozesse gestartet werden und die Werkzeuge aus<br>verschiedenen Gruppen gleichzeitig arbeiten. Die Gruppeneinstellung<br>hat in der ProfiNet Applikation keine Auswirkung, da von der SPS für<br>jedes Werkzeug die Arbeitsvorgabe seperat geschickt wird. |
|---------------------------------------|----------------------------------------------------------------------------------------------------|
| "QR Code"                             | Über den Button "QR Code" kann ein zweidimensionaler Datamatrix<br>Code erzeugt werden, welcher im Scan-Mode mit dem Werkzeug<br>eingescannt werden kann. Durch das Einscannen werden automatisch<br>die Netzwerkeinstellungen in das Werkzeug geschrieben.<br>Dies ist nur mit Nietgeräten der RivBee/NutBee2 Reihe und mit den<br>Schraubern der TorqBee Reihe möglich.                                  |
| "Übernehmen und<br>Gerät neu starten" | Über diesen Button werden die Änderungen gespeichert und der BTC rebootet.                                                                                                    |

Zusätzlich können auf der Seite die Einstellungen in einer Datei auf dem Computer gesichert werden.

|                       |                                                         |                   |                                    | HS-Technik GmbH |
|-----------------------|---------------------------------------------------------|-------------------|------------------------------------|-----------------|
| Produktion            | BTC - Tool Controller                                   |                   |                                    |                 |
| 7.6.2021,<br>16:30:24 | Systemeinstellungen Profine                             | tApplikation      |                                    |                 |
| Startseite            | + Allgemeines                                           |                   | Uebernehmen                        |                 |
| Resultate             | + AccessPoint                                           | 🖌 mit AccessPoint | Uebernehmen und Geraet neu starten | ???             |
| Digio                 | + Tools                                                 | 2                 | Uebernehmen und Geraet neu starten | ???             |
| Service               |                                                         |                   |                                    |                 |
| Einstellungen         | Dateiname fuer lokale<br>Sicherung der<br>Einstellungen | ex.json           | Einstellungen in Datei sichern     |                 |
|                       |                                                         |                   |                                    |                 |

| "Dateiname für<br>Iokale Sicherung der<br>Einstellungen" | In dem Feld kann ein Name für die zu sichernde Einstellungsdatei im .json Format eingegeben werden.                        |
|----------------------------------------------------------|----------------------------------------------------------------------------------------------------|
| "Einstellungen in<br>Datei sichern"                      | Durch Betätigen dieses Buttons werden die aktuellen Einstellungen in einer .json Datei lokal auf dem Computer gespeichert. |

## 3.7.4 Einstellung ProfiBus-Applikation

In den Einstellungen der ProfiBus-Applikation gibt es verschiedene Sektionen. In jeder Sektion gibt es einen Button zum Übernehmen der getätigten Änderungen. Es können **NICHT** in mehreren Sektionen Änderungen vorgenommen werden und diese dann alle über nur einen Button übernommen werden.

Wenn ein anderer Applikationstyp aktiviert werden soll, muss zunächst die Sektion "Allgemeines" geöffnet werden und die Änderungen dort über den Button "Übernehmen" gespeichert werden.

Der Controller startet anschließend neu und der gewünschte Applikationstyp ist aktiv.

|                       |                                         |                        | HS-Technik GmbH |
|-----------------------|-----------------------------------------|------------------------|-----------------|
| Produktion            | BTC - Tool Controller                   |                        |                 |
| 7.6.2021,<br>16:36:17 | Systemeinstellungen ProfibusApplikation |                        |                 |
| Startseite            | _ Allgemeines                           | Uebernehmen            |                 |
| Resultate             | Browserzeit                             | 2021-06-0716:36:17     | ???             |
| Status                | Firmenlabel                             | HS-Technik GmbH        | ???             |
| Digio                 | Anlagenname                             | HS-Technik             |                 |
| Einstellungen         | Sprache                                 | Deutsch ~              |                 |
|                       | Zeitformat fuer Resultate               | %d.%m.%y-%H:%M:%S      |                 |
|                       | Hostname                                | btc                    |                 |
|                       | BTC IP Adresse                          | DHCP                   |                 |
|                       | Standard Gateway                        |                        |                 |
|                       | WLAN Toolmanager                        | ✓ mit WLAN Toolmanager |                 |

| "Browserzeit" | Zeigt die aktuelle Zeit des Systems an, auf dem der Webbrowser läuft.<br>Diese Zeit wird in den Controller übernommen. |
|---------------|----------------------------------------------------------------------------------------------------|
| "Firmenlabel" | Der hier eingetragene Text wird oben rechts im Browser angezeigt.                                                      |
| "Anlagenname" | Der hier eingetragene Text wird auf der Startseite des LC-Displays des BTC angezeigt. (Maximal 11 Zeichen)             |
| "Sprache"     | Auswahl der Anzeigesprache: Deutsch oder Englisch.                                                                     |

| "Zeitformat für<br>Resultate" | Hier kann das Format des Zeitstempels personalisiert werden. Der Zeitstempel wird mit jedem Einzelergebnis abgespeichert.                   |
|-------------------------------|----------------------------------------------------------------------------------------------------|
|                               | Beispiel:<br>%d.%m.%y-%H:%M:%S führt zum Zeitformat                                                                                         |
|                               | Tag.Monat.Jahr-Stunde:Minute:Sekunde                                                                                                    |
|                               | 30.09.2020-13:19:24                                                                                                    |
| "Hostname"                    | Name für den DHCP Host.                                                                                                    |
| "BTC IP Adresse"              | Legt die IP-Adresse für den rechten Ethernet Anschluss (Draufsicht von unten) fest.                                                         |
| "Standard Gateway"            | Hier kann ein Standardgateway angegeben werden, falls sich der BTC in einem anderen IP Kreis befindet.                                      |
| "WLAN Toolmanager"            | Freischaltbares Feature um die Werkzeuge per WLAN mit dem Toolmanager verbinden zu können.                                                  |
| "Übernehmen"                  | Durch Betätigen des "Übernehmen" Buttons werden die vorge-<br>nommenen Veränderungen gespeichert und die ProfiNet-Applikation<br>gestartet. |

In der Sektion AccessPoint werden die Einstellungen für das WLAN Netz vorgenommen, über welches der BTC mit den Werkzeugen kommuniziert.

|               |                                 |                  |                                    |     | HS-Techn | ik GmbH |
|---------------|---------------------------------|------------------|------------------------------------|-----|----------|---------|
| Produktion    | BTC - Tool Controller           |                  |                                    |     |          |         |
| 30.9.2020,    | Systemeinstellungen ProfibusApp | likation         |                                    |     |          |         |
| 15:24:58      | + Allgemeines                   |                  | Uebernehmen                        |     |          |         |
| Startseite    | _                               |                  |                                    |     |          |         |
| Resultate     | _ AccessPoint                   | mit AccessPoint  | Uebernehmen und Geraet neu starten | ??? |          |         |
| Status        | SSID                            | btc-000000       |                                    |     | ???      |         |
| Digio         | Passwort                        | btc-000000       |                                    |     | ???      |         |
| Service       |                                 | 000000           |                                    |     |          |         |
| Einstellungen | Land                            | United States of | America                            | •   |          | ???     |
|               | Band                            | 🔵 2.4GHz 🔵 50    | GHz                                |     |          | ???     |
|               | Kanal                           | 36               |                                    | •   |          |         |

| "Mit AccessPoint"                     | Aktiviert/Deaktiviert den internen AccessPoint des BTC. Wenn er<br>deaktiviert wird, benötigt der BTC Zugang zum Firmennetzwerk, sodass<br>ein externer AccessPoint als Gateway verwendet werden kann. |
|---------------------------------------|----------------------------------------------------------------------------------------------------|
| "SSID"                                | Legt den Namen für das WLAN Netzwerk fest.                                                                                                    |
| "Passwort"                            | Legt den Schlüssel für das WLAN Netzwerk fest. (Mindestens 8 Zeichen)                                                                                                    |
| "Land"                                | In der Drop-Down Liste kann eines von acht Ländern ausgewählt<br>werden. Die verfügbaren Kanäle sind abhängig von den Bestimmungen<br>des jeweiligen Landes.                                           |
| "Band"                                | Auswahl des zu verwendenden Frequenzbandes.                                                                                                    |
| "Kanal"                               | Auswahl des zu verwendenden Kanals, innerhalb des Frequenzbandes.                                                                                                    |
| "Übernehmen und<br>Gerät neu starten" | Über diesen Button werden die Änderungen gespeichert und der BTC rebootet.                                                                                                    |

In der Sektion Tools müssen die Werkzeuge konfiguriert werden, die mit dem BTC kommunizieren sollen.

|                          |                                            | HS-Technik GmbH                              |
|--------------------------|--------------------------------------------|----------------------------------------------|
| Produktion               | BTC - Tool Controller                      |                                              |
| 30.9.2020,<br>13:29:41   | Systemeinstellungen ProfibusApplikation    |                                              |
| Startseite               | + Allgemeines Uebernehmer                  | 1                                            |
| Resultate                | + AccessPoint Vebernehmen                  | und Geraet neu starten ???                   |
| Status                   |                                            |                                              |
| Digio                    | - Tools 2                                  | und Geraet neu starten ???                   |
| Service<br>Finstellungen | Nr. Typ Name IP Adr Tool<br>Port           | BTC NIO Strategie Gruppe<br>Port             |
|                          | 1 TorqBee SOP • TBSOP1 192.168.101.10 8041 | 8040 Frei bis 1.IO und nach NI(> 0 > QR Code |
|                          | 2 RivBee PRO-M~ RBPF2 192.168.101.11 8043  | 8042 <u>Nie v 0 v</u> QR Code                |
|                          |                                            |                                              |

| "Tools" | Hier wird die Anzahl der Werkzeuge eingetragen, die mit dem BTC kommunizieren sollen. Maximal 8 Werkzeuge     |
|---------|----------------------------------------------------------------------------------------------------|
| "Nr. "  | Fortlaufende Nummerierung der Werkzeuge.                                                                      |
| "Тур"   | Beim Anlegen eines neuen Werkzeugs muss in der Drop-Down Liste der<br>korrekte Werkzeugtyp ausgewählt werden. |

| "Name"                                | Bezeichnung des Werkzeugs. Die Bezeichnung wird automatisch aus der<br>Nummer und dem Typ generiert.                                                                                                    |
|---------------------------------------|----------------------------------------------------------------------------------------------------|
| "IP Adr"                              | Die IPv4 Adresse, unter der das jeweilige Werkzeug sich eindeutig im<br>Netzwerk anmeldet. Hier kann lediglich die erste IP-Adresse angegeben<br>werden, alle anderen IP-Adressen werden automatisch hochgezählt.                                                                                                    |
| "Tool Port"                           | Port den das Werkzeug benutzt. Dieser Port wird automatisch erstellt.                                                                                                    |
| "BTC Port"                            | Port den das BTC für das jeweilige Werkzeug verwendet. Dieser Port wird automatisch erstellt.                                                                                                    |
| "NIO Strategie"                       | Auswahl, was im Falle eines mit NIO bewerteten Einzelergebnisses passiert. Ob beispielsweise ein Schrauber nach einem NIO die Schraube lösen und erneut anziehen darf.                                                                                                    |
| "Gruppe"                              | Das Werkzeug kann einer von 5 Gruppen zugeordnet werden.<br>Wenn die Werkzeuge unterschiedlichen Gruppen zugeordnet sind,<br>können mehrere Prozesse gestartet werden und die Werkzeuge aus<br>verschiedenen Gruppen gleichzeitig arbeiten. Die Gruppeneinstellung<br>hat in der ProfiBus Applikation keine Auswirkung, da von der SPS für<br>jedes Werkzeug die Arbeitsvorgabe seperat geschickt wird. |
| "QR Code"                             | Über den Button "QR Code" kann ein zweidimensionaler Datamatrix<br>Code erzeugt werden, welcher im Scan-Mode mit dem Werkzeug<br>eingescannt werden kann. Durch das Einscannen werden automatisch<br>die Netzwerkeinstellungen in das Werkzeug geschrieben.<br>Dies ist nur mit Nietgeräten der RivBee/NutBee2 Reihe und mit den<br>Schraubern der TorqBee Reihe möglich.                               |
| "Übernehmen und<br>Gerät neu starten" | Über diesen Button werden die Änderungen gespeichert und der BTC rebootet.                                                                                                    |

Zusätzlich können auf der Seite die Einstellungen in einer Datei auf dem Computer gesichert werden.

|                       |                                                         |                   |                                    | HS-Technik GmbH |
|-----------------------|---------------------------------------------------------|-------------------|------------------------------------|-----------------|
| Produktion            | BTC - Tool Controller                                   |                   |                                    |                 |
| 7.6.2021,<br>16:42:08 | Systemeinstellungen Profibu                             | usApplikation     |                                    |                 |
| Startseite            | + Allgemeines                                           |                   | Uebernehmen                        |                 |
| Resultate             | + AccessPoint                                           | ✓ mit AccessPoint | Uebernehmen und Geraet neu starten | ???             |
| Digio                 | + Tools                                                 | 2                 | Uebernehmen und Geraet neu starten | ???             |
| Service               | _                                                       |                   |                                    |                 |
| Einstellungen         | Dateiname fuer lokale<br>Sicherung der<br>Einstellungen | ex.json           | Einstellungen in Datei sichern     |                 |
|                       |                                                         |                   |                                    |                 |

| "Dateiname für<br>Iokale Sicherung der<br>Einstellungen" | In dem Feld kann ein Name für die zu sichernde Einstellungsdatei im .json Format eingegeben werden.                        |
|----------------------------------------------------------|----------------------------------------------------------------------------------------------------|
| "Einstellungen in<br>Datei sichern"                      | Durch Betätigen dieses Buttons werden die aktuellen Einstellungen in einer .json Datei lokal auf dem Computer gespeichert. |

## 3.7.5 Einstellung PFCS-Applikation

In den Einstellungen der PFCS-Applikation gibt es verschiedene Sektionen. In jeder Sektion gibt es einen Button zum Übernehmen der getätigten Änderungen. Es können **NICHT** in mehreren Sektionen Änderungen vorgenommen werden und diese dann alle über nur einen Button übernommen werden.

Wenn ein anderer Applikationstyp aktiviert werden soll, muss zunächst die Sektion "Allgemeines" geöffnet werden und die Änderungen dort über den Button "Übernehmen" gespeichert werden.

Der Controller startet anschließend neu und der gewünschte Applikationstyp ist aktiv. \*Zum Ausführen der PFCS-Applikation wird ein Freischaltcode benötigt (siehe Kapitel 3.6 ab Seite 16).

|                       |                                      |                        | HS-Technik GmbH |
|-----------------------|--------------------------------------|------------------------|-----------------|
| Produktion            | BTC - Tool Controller                |                        |                 |
| 7.6.2021,<br>17:07:13 | Systemeinstellungen PFCS Applikation |                        |                 |
| Startseite            | _ Allgemeines                        | Uebernehmen            |                 |
| Resultate             | Browserzeit                          | 2021-06-0717: 07:13    | ???             |
| Status                | Firmenlabel                          | HS-Technik GmbH        | ???             |
| Digio                 | Anlagenname                          | HS-Technik             |                 |
| Einstellungen         | Sprache                              | Deutsch 🗸              |                 |
|                       | Zeitformat fuer Resultate            | %d.%m.%y-%H:%M:%S      |                 |
|                       | Hostname                             | btc                    |                 |
|                       | BTC IP Adresse                       | DHCP                   |                 |
|                       | Standard Gateway                     |                        |                 |
|                       | WLAN Toolmanager                     | 💙 mit WLAN Toolmanager |                 |

| "Browserzeit"                 | Zeigt die aktuelle Zeit des Systems an, auf dem der Webbrowser läuft.<br>Diese Zeit wird in den Controller übernommen.                               |
|-------------------------------|----------------------------------------------------------------------------------------------------|
| "Firmenlabel"                 | Der hier eingetragene Text wird oben rechts im Browser angezeigt.                                                                                    |
| "Anlagenname"                 | Der hier eingetragene Text wird auf der Startseite des LC-Displays des BTC angezeigt. (Maximal 11 Zeichen)                                           |
| "Sprache"                     | Auswahl der Anzeigesprache: Deutsch oder Englisch.                                                                                                   |
| "Zeitformat für<br>Resultate" | Hier kann das Format des Zeitstempels personalisiert werden. Der Zeitstempel wird mit jedem Einzelergebnis abgespeichert.                            |
|                               | Beispiel:<br>%d.%m.%y-%H:%M:%S führt zum Zeitformat                                                                                                  |
|                               | Tag.Monat.Jahr-Stunde:Minute:Sekunde                                                                                                    |
|                               | 30.09.2020-14:07:56                                                                                                    |
| "Hostname"                    | Name für den DHCP Host.                                                                                                    |
| "BTC IP Adresse"              | Legt die IP-Adresse für den rechten Ethernet Anschluss (Draufsicht von unten) fest. Dieser wird für die Kommunikation mit dem PFCS Server verwendet. |
| "Standard Gateway"            | Hier kann ein Standardgateway angegeben werden, falls sich der BTC in einem anderen IP Kreis befindet.                                               |

| "WLAN Toolmanager" | Freischaltbares Feature um die Werkzeuge per WLAN mit dem Toolmanager verbinden zu können.                                              |
|--------------------|----------------------------------------------------------------------------------------------------|
| "Übernehmen"       | Durch Betätigen des "Übernehmen" Buttons werden die vorge-<br>nommenen Veränderungen gespeichert und die PFCS-Applikation<br>gestartet. |

In der Sektion AccessPoint werden die Einstellungen für das WLAN Netz vorgenommen, über welches der BTC mit den Werkzeugen kommuniziert.

|               |                         |                   |                                    | H   | HS-Technik GmbH |
|---------------|-------------------------|-------------------|------------------------------------|-----|-----------------|
| Produktion    | BTC - Tool Controller   |                   |                                    |     |                 |
| 30.9.2020,    | Systemeinstellungen PFC | S Applikation     |                                    |     |                 |
| 14:13:40      | + Allgemeines           |                   | Uebernehmen                        |     |                 |
| Startseite    |                         |                   |                                    |     |                 |
| Resultate     | _ AccessPoint           | 🖌 mit AccessPoint | Uebernehmen und Geraet neu starten | ??? |                 |
| Status        | SSID                    | btc-000000        |                                    | ??? |                 |
| Digio         | Passwort                | btc-000000        |                                    | ??? |                 |
| Einstellungen | Land                    | United States of  | America                            | ~   | 222             |
|               | Band                    | 🔵 2.4GHz 💽 5      | GHz                                |     | 222             |
|               | Kanal                   | 36                |                                    | ~   |                 |
|               |                         |                   |                                    |     |                 |

| "Mit AccessPoint"                     | Aktiviert/Deaktiviert den internen AccessPoint des BTC. Wenn er<br>deaktiviert wird, benötigt der BTC Zugang zum Firmennetzwerk, sodass<br>ein externer AccessPoint als Gateway verwendet werden kann. |
|---------------------------------------|----------------------------------------------------------------------------------------------------|
| "SSID"                                | Legt den Namen für das WLAN Netzwerk fest.                                                                                                    |
| "Passwort"                            | Legt den Schlüssel für das WLAN Netzwerk fest. (Mindestens 8 Zeichen)                                                                                                    |
| "Land"                                | In der Drop-Down Liste kann eines von acht Ländern ausgewählt<br>werden. Die verfügbaren Kanäle sind abhängig von den Bestimmungen<br>des jeweiligen Landes.                                           |
| "Band"                                | Auswahl des zu verwendenden Frequenzbandes.                                                                                                    |
| "Kanal"                               | Auswahl des zu verwendenden Kanals, innerhalb des Frequenzbandes.                                                                                                    |
| "Übernehmen und<br>Gerät neu starten" | Über diesen Button werden die Änderungen gespeichert und der BTC rebootet.                                                                                                    |

In der Sektion Tools müssen die Werkzeuge konfiguriert werden, die mit dem BTC kommunizieren sollen.

|                          |                                                                           | HS-Technik GmbH |
|--------------------------|---------------------------------------------------------------------------|-----------------|
| Produktion               | BTC - Tool Controller                                                     |                 |
| 30.9.2020,<br>14:17:05   | Systemeinstellungen PFCS Applikation                                      |                 |
| Startseite               | + Allgemeines Uebernehmen                                                 |                 |
| Resultate<br>Status      | + AccessPoint Vebernehmen und Geraet neu starten ???                      | 2               |
| Digio                    | - Tools 2 Uebernehmen und Geraet neu starten ???                          |                 |
| Service<br>Einstellungen | Nr. Typ Name IP Adr Tool BTC NIO Strategie<br>Port Port                   | Gruppe          |
|                          | 1 TorqBee SOP v TBSOP1 192.168.101.10 8041 8040 Frei bis 1.IO und nach NI | QR Code         |
|                          | 2 RivBee PRO-M RBPF2 192.168.101.11 8043 8042 Nie                         | ✓ 0 ✓ QR Code   |

| "Tools"         | Hier wird die Anzahl der Werkzeuge eingetragen, die mit dem BTC kommunizieren sollen. Maximal 5 Werkzeuge                                                                                                    |
|-----------------|----------------------------------------------------------------------------------------------------|
| "Nr. "          | Fortlaufende Nummerierung der Werkzeuge.                                                                                                    |
| "Түр"           | Beim Anlegen eines neuen Werkzeugs muss in der Drop-Down Liste der<br>korrekte Werkzeugtyp ausgewählt werden.                                                                                                    |
| "Name"          | Bezeichnung des Werkzeugs. Die Bezeichnung wird automatisch aus der<br>Nummer und dem Typ generiert.                                                                                                    |
| "IP Adr"        | Die IPv4 Adresse, unter der das jeweilige Werkzeug sich eindeutig im<br>Netzwerk anmeldet. Hier kann lediglich die erste IP-Adresse angegeben<br>werden, alle anderen IP-Adressen werden automatisch hochgezählt. |
| "Tool Port"     | Port den das Werkzeug benutzt. Dieser Port wird automatisch erstellt.                                                                                                    |
| "BTC Port"      | Port den das BTC für das jeweilige Werkzeug verwendet. Dieser Port wird automatisch erstellt.                                                                                                    |
| "NIO Strategie" | Auswahl, was im Falle eines mit NIO bewerteten Einzelergebnisses<br>passiert. Ob beispielsweise ein Schrauber nach einem NIO die Schraube<br>lösen und erneut anziehen darf.                                      |

| "Gruppe"                              | Das Werkzeug kann einer von 5 Gruppen zugeordnet werden.<br>Wenn die Werkzeuge unterschiedlichen Gruppen zugeordnet sind,<br>können mehrere Prozesse gestartet werden und die Werkzeuge aus<br>verschiedenen Gruppen gleichzeitig arbeiten.                                                                                                    |
|---------------------------------------|----------------------------------------------------------------------------------------------------|
| "QR Code"                             | Über den Button "QR Code" kann ein zweidimensionaler Datamatrix<br>Code erzeugt werden, welcher im Scan-Mode mit dem Werkzeug<br>eingescannt werden kann. Durch das Einscannen werden automatisch<br>die Netzwerkeinstellungen in das Werkzeug geschrieben.<br>Dies ist nur mit Nietgeräten der RivBee/NutBee2 Reihe und mit den<br>Schraubern der TorqBee Reihe möglich. |
| "Übernehmen und<br>Gerät neu starten" | Über diesen Button werden die Änderungen gespeichert und der BTC rebootet.                                                                                                    |

In der Sektion PFCS Settings werden alle Einstellungen für die Kommunikation mit dem PFCS Server vorgenommen.

|                         |                                                    |                                        | HS-Technik GmbH |
|-------------------------|----------------------------------------------------|----------------------------------------|-----------------|
| Produktion              | PFCS Settings                                      | Uebernehmen und Geraet neu starten 222 |                 |
| 30.9.2020,              | PFCS IP Adresse                                    | 192.168.57.100                         |                 |
| 15:05:40                | BTC IP Adresse                                     | 192.168.57.166                         |                 |
| Startseite<br>Resultate | Solicited PFCS Port                                | 16101                                  | ✓ Port aktiv    |
| Status                  | Unsolicited PFCS Port                              | 16102                                  | Vort aktiv      |
| Digio                   | Solicited Port: main MID                           | BE01                                   |                 |
| Einstellungen           | Unsolicited Port: main MID                         | ТМОА                                   |                 |
|                         | Data collection mode: forever Progr 88 with no VIN | Data collection mode active            |                 |
|                         | Spool results if no connection to PFCS             | Spool active                           |                 |
|                         | Timeout waiting for ACK in s                       | 3                                      |                 |
|                         | Timeout waiting for vehicle data in s              | 5                                      |                 |
|                         | Alive Timeout in s                                 | 120                                    |                 |
|                         | Connect timeout in s                               | 10                                     |                 |

| "PFCS IP Adresse" | Hier wird die IPv4 Adresse des PFCS Servers eingegeben.                                                                                            |  |  |
|-------------------|----------------------------------------------------------------------------------------------------|--|--|
| "BTC IP Adresse"  | Hier wird die IPv4 Adresse des BTC als Client (PFD) eingetragen.<br>Die Adresse wird automatisch auch in der Sektion "Allgemeines"<br>eingetragen. |  |  |

| "Solicited PFCS Port"                                                                        | Hier wird der Port des Servers eingetragen, über welchen Prozessdaten<br>angefragt werden und an welchen die entsprechenden Ergebnisdaten<br>gesendet werden.                                                                                                    |
|----------------------------------------------------------------------------------------------|----------------------------------------------------------------------------------------------------|
| "Port aktiv"                                                                                 | Aktiviert/Deaktiviert den solicited PFCS Port.                                                                                                    |
| "Unsolicited PFCS<br>Port"                                                                   | Hier wird der Port des Servers eingetragen, über den nicht angefragte Prozessdaten empfangen werden.                                                                                                    |
| "Port aktiv"                                                                                 | Aktiviert/Deaktiviert den unsolicited PFCS Port.                                                                                                    |
| "Solicited Port: main<br>MID"                                                                | Hier wird der Main Machine Identifier (MID) eingetragen. Andere MIDs<br>können vom BTC generiert werden, wenn sie in den Schraub-/Nietdaten<br>spezifiziert werden.                                                                                                    |
| "Unsolicited Port:<br>main MID"                                                              | Main Machine Identifier für den unsolicited Port.                                                                                                    |
| "Data collection<br>mode: forever Progr<br>88 with no VIN<br>Data collection mode<br>active" | Aktiviert/Deaktiviert den "Data collection mode" in dem auf dem<br>Werkzeug ständig Programm 88 aktiviert ist und die Ergebnisdaten im<br>PFCS System mit den Teilen verknüpft werden.                                                                                    |
| "Spool results if no<br>connection to PFCS<br>Spool active"                                  | Aktiviert/Deaktiviert den Ergebnisspool. Ergebnisdaten werden gepuffert und erneut gesendet, falls der Empfang nicht durch den PFCS Server bestätigt wurde.                                                                                                    |
| "Timeout waiting for<br>ACK in s"                                                            | Hier wird die Zeit in Sekunden eingetragen, welche der BTC auf die<br>Bestätigung durch den PFCS Server wartet. Wenn die Zeit abgelaufen<br>ist, wird der BTC drei weitere Versuche starten und dann die Verbindung<br>schließen, falls keine Bestätigung empfangen wird. |
| "Timeout waiting for<br>vehicle data in s"                                                   | Hier wird die Zeit in Sekunden eingetragen, welche der BTC auf Daten vom PFCS Server wartet. Falls die Zeit abgelaufen ist, sendet der BTC seine Anfrage, beziehungsweise seine Ergebnisdaten, noch drei Mal.                                                             |
| "Alive timeout in s"                                                                         | Hier wird der Zeitabstand in Sekunden eingetragen, in welchem der BTC ein Alive Telegramm an den PFCS Server sendet.                                                                                                    |
| "Connect timeout<br>in s"                                                                    | Hier wird die Zeit in Sekunden eingetragen, nach welcher sich der BTC erneut mit dem PFCS Server verbindet.                                                                                                    |

In der Sektion Schraub-/Nietdaten müssen den PFCS Codes, welche als Antwort auf die VIN auf dem solicited Port übertragen werden oder unaufgefordert über den unsolicited Port ankommen, zugewiesen werden.

|                          |                |                  |                                          | HS-Technik GmbH   |
|--------------------------|----------------|------------------|------------------------------------------|-------------------|
| Produktion               | _ Schraub-/Nie | tdaten           | Uebernehmen und Applikation neu starten  | ???               |
| 2.10.2020,<br>13:54:20   | Nr.            | Scanmuster       | Test Beispiel                            | +<br>Gleichzeitig |
| Startseite               | _ 1            | 01               |                                          | Test -            |
| Resultate                | Nr. Tool       | Progr Anzahl Bit | Bemerkungen                              | + -               |
| Status<br>Digio          | 1 TBSOP1       | ✓ 1 5            | Programm 1 auf TBSOP1 freigeben. 5 Vers  | chraubung         |
| Service<br>Einstellungen | _ 2            | 02               |                                          | Test -            |
|                          | Nr. Tool       | Progr Anzahl Bit | Bemerkungen                              | + -               |
|                          | 1<br>RBPF2     | ▼ 3 1            | Programm 3 auf RBPF2 freigeben. 1 Vernie | tung              |

| "Nr."           | Nummer des Schraub-/Nietdatensatzes. Die Nummer wird fortlaufend vergeben, sobald ein neuer Datensatz erstellt wird.                                                                 |
|-----------------|----------------------------------------------------------------------------------------------------|
| "Scanmuster"    | Hier wird der PFCS Code eingetragen, welcher den Datensatz aktiviert.                                                                                                    |
| "Test Beispiel" | In dieses Feld kann der Freigabecode des PFCS Servers zum Test eingegeben werden.                                                                                                    |
| "Gleichzeitig"  | In der Betriebsart PFCS hat diese Funktion keine Bedeutung. Es werden<br>immer alle Werkzeuge die in einem Schraub-/Nietdatensatz eingetragen<br>sind gleichzeitig freigegeben.      |
| ""+" Button"    | Der obere "+" Button legt einen neuen Schraub-/Nietdatensatz an.<br>Der "+" Button innerhalb des Schraub-/Nietdatensatzes fügt dem<br>Datensatz einen weiteren Prozessschritt hinzu. |
| ""-" Button"    | Der "-" Button, welcher sich direkt neben dem "Test" Button in jedem Schraub-/Nietdatensatz befindet, dient dazu, den gesamten Datensatz                                             |
|                 |                                                                                                    |

| "Tool"                                         | Drop-Down Liste zur Auswahl des Tools, welches im jeweiligen Prozessschritt freigegeben werden soll.                                                         |
|------------------------------------------------|----------------------------------------------------------------------------------------------------|
| "Progr"                                        | Die hier eingegebene Nummer entspricht dem Programm, welches auf dem Werkzeug freigegeben werden soll.                                                       |
| "Anzahl"                                       | Gibt an, wie viele Zyklen mit dem freigegebenen Programm durchgeführt werden soll.                                                                           |
| "Bit"                                          | In der Betriebsart PFCS ist das Arbeiten mit dem Stecknussselektor ab<br>Werk nicht möglich. Dieses Feld hat daher keine Bedeutung in dieser<br>Betriebsart. |
| "Bemerkungen"                                  | Hier kann ein freier Text als Bemerkung eingetragen werden.                                                                                                  |
| "Übernehmen und<br>Applikation neu<br>starten" | Über diesen Button werden die Änderungen gespeichert und die Applikation mit den Änderungen neu gestartet.                                                   |

Zusätzlich können auf der Seite die Einstellungen in einer Datei auf dem Computer gesichert werden.

|                          |                                                         |                   |                                         | HS-Technik GmbH |
|--------------------------|---------------------------------------------------------|-------------------|-----------------------------------------|-----------------|
| Produktion               | BTC - Tool Controller                                   |                   |                                         |                 |
| 7.6.2021,<br>16:50:00    | Systemeinstellungen PFCS A                              | Applikation       |                                         |                 |
| Startseite               | + Allgemeines                                           |                   | Uebernehmen                             |                 |
| Resultate<br>Status      | + AccessPoint                                           | 🖌 mit AccessPoint | Uebernehmen und Geraet neu starten      | ???             |
| Digio                    | + Tools                                                 | 2                 | Uebernehmen und Geraet neu starten      | ???             |
| Service<br>Einstellungen | + PFCS Settings                                         |                   | Uebernehmen und Geraet neu starten      | .222            |
|                          | + Schraub-/Nietdaten                                    |                   | Uebernehmen und Applikation neu starten | ???             |
|                          | Dateiname fuer lokale<br>Sicherung der<br>Einstellungen | ex.json           | Einstellungen in Datei sichern          |                 |

| "Dateiname für<br>Iokale Sicherung der<br>Einstellungen" | In dem Feld kann ein Name für die zu sichernde Einstellungsdatei im .json Format eingegeben werden.                        |
|----------------------------------------------------------|----------------------------------------------------------------------------------------------------|
| "Einstellungen in<br>Datei sichern"                      | Durch Betätigen dieses Buttons werden die aktuellen Einstellungen in einer .json Datei lokal auf dem Computer gespeichert. |

## 3.7.5 Einstellung OpenProtocol-Applikation

In den Einstellungen der OpenProtocol-Applikation gibt es verschiedene Sektionen. In jeder Sektion gibt es einen Button zum Übernehmen der getätigten Änderungen. Es können **NICHT** in mehreren Sektionen Änderungen vorgenommen werden und diese dann alle über nur einen Button übernommen werden.

Wenn ein anderer Applikationstyp aktiviert werden soll, muss zunächst die Sektion "Allgemeines" geöffnet werden und die Änderungen dort über den Button "Übernehmen" gespeichert werden.

Der Controller startet anschließend neu und der gewünschte Applikationstyp ist aktiv. \*Zum Ausführen der OpenProtocol-Applikation wird ein Freischaltcode benötigt (siehe Kapitel 3.6 ab Seite 16).

|                       |                                              |                        | HS-Technik GmbH |
|-----------------------|----------------------------------------------|------------------------|-----------------|
| Produktion            | BTC - Tool Controller                        |                        |                 |
| 7.6.2021,<br>16:57:18 | Systemeinstellungen OpenProtocol Applikation |                        |                 |
| Startseite            | _ Allgemeines                                | Uebernehmen            |                 |
| Resultate             | Browserzeit                                  | 2021-06-0716:57:18     | ???             |
| Status                | Firmenlabel                                  | HS-Technik GmbH        | ???             |
| Digio                 | Anlagenname                                  | HS-Technik             |                 |
| Einstellungen         | Sprache                                      | Deutsch 🗸              | _               |
|                       | Zeitformat fuer Resultate                    | %d.%m.%y-%H:%M:%S      |                 |
|                       | Hostname                                     | btc                    |                 |
|                       | BTC IP Adresse                               | DHCP                   |                 |
|                       | Standard Gateway                             |                        |                 |
|                       | WLAN Toolmanager                             | 🖌 mit WLAN Toolmanager |                 |

| "Browserzeit" | Zeigt die aktuelle Zeit des Systems an, auf dem der Webbrowser läuft.<br>Diese Zeit wird in den Controller übernommen. |
|---------------|----------------------------------------------------------------------------------------------------|
| "Firmenlabel" | Der hier eingetragene Text wird oben rechts im Browser angezeigt.                                                      |
| "Anlagenname" | Der hier eingetragene Text wird auf der Startseite des LC-Displays des BTC angezeigt. (Maximal 11 Zeichen)             |
| "Sprache"     | Auswahl der Anzeigesprache: Deutsch oder Englisch.                                                                     |

| "Zeitformat für<br>Resultate" | Hier kann das Format des Zeitstempels personalisiert werden. Der Zeitstempel wird mit jedem Einzelergebnis abgespeichert.                                    |  |  |
|-------------------------------|----------------------------------------------------------------------------------------------------|--|--|
|                               | Beispiel:<br>%d.%m.%y-%H:%M:%S führt zum Zeitformat                                                                                                    |  |  |
|                               | Tag.Monat.Jahr-Stunde:Minute:Sekunde                                                                                                    |  |  |
|                               | 02.10.2020-14:52:37                                                                                                    |  |  |
| "Hostname"                    | Name für den DHCP Host.                                                                                                    |  |  |
| "BTC IP Adresse"              | Legt die IP-Adresse für den rechten Ethernet Anschluss (Draufsicht von unten) fest. Dieser wird für die Kommunikation mit dem OpenProtocol Server verwendet. |  |  |
| "Standard Gateway"            | Hier kann ein Standardgateway angegeben werden, falls sich der BTC in einem anderen IP Kreis befindet.                                                       |  |  |
| "WLAN Toolmanager"            | Freischaltbares Feature um die Werkzeuge per WLAN mit dem Toolmanager verbinden zu können.                                                                   |  |  |
| "Übernehmen"                  | Durch Betätigen des "Übernehmen" Buttons werden die vorge-<br>nommenen Veränderungen gespeichert und die OpenProtocol-<br>Applikation gestartet.             |  |  |

In der Sektion AccessPoint werden die Einstellungen für das WLAN Netz vorgenommen, über welches der BTC mit den Werkzeugen kommuniziert.

|                  |                           |                      |                                    | HS-Teo | hnik GmbH |
|------------------|---------------------------|----------------------|------------------------------------|--------|-----------|
| Produktion       | BTC - Tool Controller     |                      |                                    |        |           |
| 2.10.2020,       | Systemeinstellungen OpenP | Protocol Applikation |                                    |        |           |
| Startseite       | + Allgemeines             |                      | Uebernehmen                        |        |           |
| Resultate        | _ AccessPoint             | 🗸 mit AccessPoint    | Uebernehmen und Geraet neu starten | ???    |           |
| Status           | SSID                      | btc-000000           |                                    | ???    |           |
| Digio<br>Service | Passwort                  | btc-000000           |                                    | ???    |           |
| Einstellungen    | Land                      | United States of     | America                            | ~      | 222       |
|                  | Band                      | 🔵 2.4GHz 💽 5         | GHz                                |        | 222       |
|                  | Kanal                     | 36                   |                                    | •      | ,         |

| "Mit AccessPoint"                     | Aktiviert/Deaktiviert den internen AccessPoint des BTC. Wenn er de-<br>aktiviert wird, benötigt der BTC Zugang zum Firmennetzwerk, sodass<br>ein externer AccessPoint als Gateway verwendet werden kann. |  |  |
|---------------------------------------|----------------------------------------------------------------------------------------------------|--|--|
| "SSID"                                | Legt den Namen für das WLAN Netzwerk fest.                                                                                                    |  |  |
| "Passwort"                            | Legt den Schlüssel für das WLAN Netzwerk fest. (Mindestens 8 Zeichen)                                                                                                    |  |  |
| "Land"                                | In der Drop-Down Liste kann eines von acht Ländern ausgewählt werden. Die verfügbaren Kanäle sind abhängig von den Bestimmungen des jeweiligen Landes.                                                   |  |  |
| "Band"                                | Auswahl des zu verwendenden Frequenzbandes.                                                                                                    |  |  |
| "Kanal"                               | Auswahl des zu verwendenden Kanals, innerhalb des Frequenzbandes.                                                                                                    |  |  |
| "Übernehmen und<br>Gerät neu starten" | Über diesen Button werden die Änderungen gespeichert und der BTC rebootet.                                                                                                    |  |  |

In der Sektion Tools müssen die Werkzeuge konfiguriert werden, die mit dem BTC kommunizieren sollen.

|                          |                                              | HS-Technik GmbH                              |
|--------------------------|----------------------------------------------|----------------------------------------------|
| Produktion               | BTC - Tool Controller                        |                                              |
| 2.10.2020,<br>15:19:31   | Systemeinstellungen OpenProtocol Applikation |                                              |
| Startseite               | + Allgemeines Ueb                            | pernehmen                                    |
| Resultate<br>Status      | + AccessPoint Veb                            | ernehmen und Geraet neu starten ???          |
| Digio                    | - Tools Uebe                                 | ernehmen und Geraet neu starten ???          |
| Service<br>Einstellungen | Nr. Typ Name IP Adr                          | Tool BTC NIO Strategie Gruppe<br>Port Port   |
|                          | 1 TorqBee S(v TBSOP1 192.168.101.10          | 8041 8040 Frei bis 1.IO und nar▼ 0 v QR Code |
|                          | 2 RivBee PR(~ RBPF2 192.168.101.11 8         | 8043 8042 <u>Nie v 0 v QR Code</u>           |

| "Tools" | Hier wird die Anzahl der Werkzeuge eingetragen, die mit dem BTC kommunizieren sollen. Maximal 5 Werkzeuge  |  |
|---------|----------------------------------------------------------------------------------------------------|--|
| "Nr. "  | Fortlaufende Nummerierung der Werkzeuge.                                                                   |  |
| "Тур"   | Beim Anlegen eines neuen Werkzeugs muss in der Drop-Down Liste der korrekte Werkzeugtyp ausgewählt werden. |  |
| "Name"  | Bezeichnung des Werkzeugs. Die Bezeichnung wird automatische aus der Nummer und dem Typ generiert.         |  |

| "IP Adr"                              | Die IPv4 Adresse, unter der das jeweilige Werkzeug sich eindeutig im<br>Netzwerk anmeldet. Hier kann lediglich die erste IP-Adresse angegeben<br>werden, alle anderen IP-Adressen werden automatisch hochgezählt.                                                                                                    |  |
|---------------------------------------|----------------------------------------------------------------------------------------------------|--|
| "Tool Port"                           | Port den das Werkzeug benutzt. Dieser Port wird automatisch erstellt.                                                                                                    |  |
| "BTC Port"                            | Port den das BTC für das jeweilige Werkzeug verwendet. Dieser Port wird automatisch erstellt.                                                                                                    |  |
| "NIO Strategie"                       | Auswahl, was im Falle eines mit NIO bewerteten Einzelergebnisses passiert. Ob beispielsweise ein Schrauber nach einem NIO die Schraube lösen und erneut anziehen darf.                                                                                                    |  |
| "Gruppe"                              | Das Werkzeug kann einer von 5 Gruppen zugeordnet werden.<br>Wenn die Werkzeuge unterschiedlichen Gruppen zugeordnet sind,<br>können mehrere Prozesse gestartet werden und die Werkzeuge aus<br>verschiedenen Gruppen gleichzeitig arbeiten.                                                                                                    |  |
| "QR Code"                             | Über den Button "QR Code" kann ein zweidimensionaler Datamatrix<br>Code erzeugt werden, welcher im Scan-Mode mit dem Werkzeug<br>eingescannt werden kann. Durch das Einscannen werden automatisch<br>die Netzwerkeinstellungen in das Werkzeug geschrieben.<br>Dies ist nur mit Nietgeräten der RivBee/NutBee2 Reihe und mit den<br>Schraubern der TorqBee Reihe möglich. |  |
| "Übernehmen und<br>Gerät neu starten" | Über diesen Button werden die Änderungen gespeichert und der BTC rebootet.                                                                                                    |  |

In der Sektion Einstellung OpenProtocol Applikation werden die Parameter für die Kommunikation mit dem OpenProtocol Server eingestellt.

|                        |                                                          | HS-Technik GmbH                        | Â |
|------------------------|----------------------------------------------------------|----------------------------------------|---|
| Produktion             | BTC - Tool Controller                                    |                                        |   |
| 2.10.2020,<br>15:21:35 | Systemeinstellungen OpenProtocol Applikation             |                                        |   |
| Startseite             | + Allgemeines                                            | Uebernehmen                            |   |
| Resultate<br>Status    | + AccessPoint vit AccessPoint                            | Uebernehmen und Geraet neu starten ??? |   |
| Digio                  | + Tools 2                                                | Uebernehmen und Geraet neu starten ??? |   |
| Service                |                                                          |                                        |   |
| Einstellungen          | <ul> <li>Einstellung OpenProtocol Applikation</li> </ul> | Uebernehmen und Geraet neu starten 222 |   |
|                        | TBSOP1 OpenProtocol Port                                 | 4545                                   |   |
|                        | RBPF2 OpenProtocol Port                                  | 4546                                   |   |
|                        |                                                          |                                        | - |

| "XXXX OpenProtocol<br>Port"           | Hier wird für jedes Tool ein Port definiert.                               |
|---------------------------------------|----------------------------------------------------------------------------|
| "Übernehmen und<br>Gerät neu starten" | Über diesen Button werden die Änderungen gespeichert und der BTC rebootet. |

In der Sektion Schraub-/Nietdaten können keine, für die OpenProtocoll-Applikation relevanten Einstellungen vorgenommen werden.

Zusätzlich können auf der Seite die Einstellungen in einer Datei auf dem Computer gesichert werden.

|                          |                                                                 |                |                                         | HS-Technik GmbH |
|--------------------------|-----------------------------------------------------------------|----------------|-----------------------------------------|-----------------|
| Produktion               | BTC - Tool Controller                                           |                |                                         |                 |
| 7.6.2021,<br>17:03:35    | Systemeinstellungen OpenProtocol A                              | Applikation    |                                         |                 |
| Startseite               | + Allgemeines                                                   |                | Uebernehmen                             |                 |
| Resultate                | + AccessPoint                                                   | it AccessPoint | Uebernehmen und Geraet neu starten      | ???             |
| Digio                    | + Tools 2                                                       |                | Uebernehmen und Geraet neu starten      | ???             |
| Service<br>Einstellungen | + Einstellung OpenProtocol Applikat                             | ation          | Uebernehmen und Geraet neu starten      | .222            |
|                          | + Schraub-/Nietdaten                                            |                | Uebernehmen und Applikation neu starten | ???             |
|                          | Dateiname fuer lokale ex.json<br>Sicherung der<br>Einstellungen |                | Einstellungen in Datei sichern          |                 |
|                          |                                                                 |                |                                         | -               |

| "Dateiname für<br>Iokale Sicherung der<br>Einstellungen" | In dem Feld kann ein Name für die zu sichernde Einstellungsdatei im .json Format eingegeben werden.                        |
|----------------------------------------------------------|----------------------------------------------------------------------------------------------------|
| "Einstellungen in<br>Datei sichern"                      | Durch Betätigen dieses Buttons werden die aktuellen Einstellungen in einer .json Datei lokal auf dem Computer gespeichert. |

## 4 Beispiel Scan-Applikation

In diesem Kapitel wird für die Scan-Applikation beispielhaft gezeigt, wie die Barcodemasken konfiguriert werden können.

## 4.1 Beispiel 1

In diesem Beispiel soll der Barcode für die Programmfreigabe aus der Seriennummer des Werkstücks bestehen. Hierbei ist der Aufbau der Seriennummer wie folgt:

#### SN + (Jahr) + KWxx + xxxx

Der Beginn einer Seriennummer besteht aus der Buchstabenkombination "SN". Danach folgt eine zweistellige Zahlenkombination, welche das Jahr angibt. Es folgt die Buchstabenkombination "KW" und die Nummer der Kalenderwoche. Zuletzt steht eine fortlaufende 4-stellige Zahl. Eine gültige Seriennummer könnte demnach so aussehen:

#### SN20KW420001

Die unveränderlichen Elemente des Barcodes sind demnach die zwei Buchstabenkombinationen "SN" und "KW". Die restlichen Stellen des Barcodes können aus (fast) beliebigen Zahlen bestehen.

|                         |                |                      | HS-Technik GmbH                             |
|-------------------------|----------------|----------------------|---------------------------------------------|
| Produktion              | + AccessPoint  | ✓ mit<br>AccessPoint | Uebernehmen und Geraet neu starten ???      |
| 12.10.2020,<br>08:41:39 | + Tools        | 2                    | Uebernehmen und Geraet neu starten ???      |
| Startseite<br>Resultate | + Nusskasten   | mit<br>Nusskasten    | Uebernehmen und Geraet neu starten ???      |
| Status<br>Digio         | _ Scans        |                      | Uebernehmen und Applikation neu starten ??? |
| Service                 | Nr.            | Scanmuster           | Test Beispiel                               |
| Einstellungen           | 1 mit<br>Scan1 | SN%d%dKW%d           | %d%d%d%d%d                                  |
|                         | 2 mit<br>Scan2 |                      | Test                                        |
|                         | 3 mit<br>Scan3 |                      | Test                                        |

In unserem Beispiel soll an jedem Werkstück immer derselbe Arbeitsschritt durchgeführt werden. Es muss nicht zwischen verschiedenen Chargen oder sonstigem unterschieden werden. Die Freigabe per Barcodescan dient vor allem der Einschränkung des Werkers, um mit dem Werkzeug nur die vorgegebenen Arbeitsschritte durchzuführen und der Dokumentation. Dies wird nun folgendermaßen in der Sektion "Scans" eingetragen, die unveränderlichen Elemente "SN" und "KW" werden eins zu eins übernommen, dazwischen wird für jede Ziffer ein Platzhalter "%d" eingetragen. Der Controller erwartet an dieser Stelle eine Zahl von 0 – 9. Das eingegebene Muster kann nun durch die Eingabe des Beispielbarcodes getestet werden.

|                         |                |                                   |                                   | HS-Technik GmbH |
|-------------------------|----------------|-----------------------------------|-----------------------------------|-----------------|
| Produktion              | + AccessPoint  | <mark>✓</mark> mit<br>AccessPoint | Uebernehmen und Geraet neu s      | tarten ???      |
| 12.10.2020,<br>08:53:32 | + Tools        | 2                                 | Uebernehmen und Geraet neu star   | rten ???        |
| Startseite<br>Resultate | + Nusskasten   | mit<br>Nusskasten                 | Uebernehmen und Geraet neu s      | tarten ???      |
| Status<br>Digio         | _ Scans        |                                   | Uebernehmen und Applikation neu s | tarten ???      |
| Service                 | Nr.            | Scanmuster                        | Test Beispiel                     |                 |
| Einstellungen           | 1              | SN%d%dKW%d%                       | %d%d%d%d%d SN20KW420001           | Test            |
|                         | 2 mit<br>Scan2 |                                   |                                   | Test            |
|                         | 3 mit<br>Scan3 |                                   |                                   | Test            |

Durch Betätigen der "Test" Buttons wird der eingegebene Code auf Validität überprüft. Für unser Beispiel ist die erstellte Barcodemaske gültig. Zusätzlich wird ein Pop-Up Fenster geöffnet, in welchem der eingegebene Code als QR-Code ausgegeben wird. \*\*Pop-Ups müssen erlaubt sein.

SN20KW420001

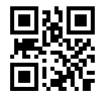

Die Änderungen in der Sektion "Scans" muss man nur noch über Betätigen des Buttons "Übernehmen und Applikation neu starten" speichern.

Im nächsten Schritt muss nun noch ein Schraub-/Nietdatensatz erstellt werden, welcher die Informationen darüber enthält, welche Arbeitsschritte durchzuführen sind.

|                         |                                                            |                 |                    | ŀ                               | IS-Technik G | imbH |
|-------------------------|------------------------------------------------------------|-----------------|--------------------|---------------------------------|--------------|------|
| Produktion              | _ Schraub-/Niete                                           | daten           | Uebernehmen und Ap | olikation neu starten           | ???          |      |
| 12.10.2020,<br>09:17:18 | Nr.                                                        | Scanmuster      | Test Beispiel      |                                 | Gleichzeitig | +    |
| Startseite              | - 1                                                        |                 |                    |                                 | Test         | -    |
| Resultate               | Nr. Tool                                                   | Progr Anzahl    | Bit Bemerkungen    |                                 | +            | -    |
| Status<br>Digio         | 1 TBSOP1                                                   | •               |                    |                                 |              |      |
| Service                 |                                                            |                 |                    |                                 |              |      |
| Einstellungen           | Dateiname fuer<br>lokale<br>Sicherung der<br>Einstellungen | ex.json         |                    | Einstellungen in D<br>sichern   | atei         |      |
|                         | Dateiname fuer<br>Upload der<br>Einstellungen              | Datei auswählen | éine ausgewählt    | Einstellungen au<br>Datei laden | IS           |      |

Hierfür wird ein neuer, leerer Schraub-/Nietdatensatz erstellt.

Sobald man in das Feld "Scanmuster" klickt, wird automatisch die erstellte Barcodemaske eingetragen.

|                         |                                                                        | HS-Technik GmbH   |
|-------------------------|------------------------------------------------------------------------|-------------------|
| Produktion              | - Schraub-/Nietdaten Uebernehmen und Applikation neu s                 | tarten ???        |
| 12.10.2020,<br>09:21:05 | Nr. Scanmuster Test Beispiel                                           | +<br>Gleichzeitig |
| Startseite              | - 1 SN%d%dKW%d%d%d%d%d%d%d                                             | Test -            |
| Resultate               | Nr. Tool Progr Anzahl Bit Bemerkungen                                  | + -               |
| Status<br>Digio         | 1     TBSOP1     •     1     8     8 Verschraubungen mit Programm      | 1                 |
| Service                 |                                                                        |                   |
| Einstellungen           | Dateiname fuer ex.;son Einstellungen sicher<br>lokale Sicherung sicher | in Datei<br>n     |
|                         | Dateiname fuer Datei auswählen Keine ausgewählt Einstellungen lader    | aus Datei         |

Da es in unserem Beispiel keine Fallunterscheidung gibt, sondern bei jedem Werkstück dieselben Arbeitsschritte durchgeführt werden müssen, sind nun nur noch die notwendigen Arbeitsschritte zu editieren.

|                         | HS-Technik Gr                                                                                  | bH Î |
|-------------------------|------------------------------------------------------------------------------------------------|------|
| Produktion              | - Schraub-/Nietdaten Uebernehmen und Applikation neu starten ???                               |      |
| 12.10.2020,<br>09:21:05 | Nr. Scanmuster Test Beispiel                                                                   | +    |
| Startseite              | - 1 SN%d%dKW%d%d%d%d%d%d                                                                       | -    |
| Resultate               | Nr. Tool Progr Anzahl Bit Bemerkungen +                                                        | •    |
| Status<br>Digio         | 1     TBSOP1     •     1     8     8 Verschraubungen mit Programm 1                            |      |
| Service                 |                                                                                                |      |
| Einstellungen           | Dateiname fuer ex.json Einstellungen in Datei<br>lokale Sicherung sichern<br>der Einstellungen |      |
|                         | Dateiname fuer Datei auswählen Keine ausgewählt Einstellungen aus Datei Iaden                  |      |

Wenn der Schraub-/Nietdatensatz vollständig editiert ist, werden die Änderungen über den Button "Übernehmen und Applikation neu starten" gespeichert. Die Programmfreigabe über den Barcode ist nun fertig konfiguriert.

## 4.2 Beispiel 2

In diesem Beispiel soll die Programmfreigabe über zwei nacheinander folgende Scans stattfinden. Der erste Scan wird wieder eine Seriennummer sein, welche dem Aufbau aus Beispiel 1 entspricht. Der zweite Scan definiert den Arbeitsschritt, welcher durchgeführt werden soll. Er besteht aus **Programm + xx**. Ein gültiger Code sähe in diesem Fall so aus:

#### Programm01

Der unveränderliche Teil des Barcodes ist "Programm" der veränderliche Teil ist die zweistellige Nummer. In der Sektion "Scans" wird nun der Haken bei "Mit Scan 2" gesetzt und Programm plus "%d%d" für die zwei undefinierten Ziffern eingetragen.

|                  |                                        |                      |                                         |     | HS-Technik GmbH |
|------------------|----------------------------------------|----------------------|-----------------------------------------|-----|-----------------|
| Produktion       | + Nusskasten                           | mit Nusskasten       | Uebernehmen und Geraet neu starten      | ??? |                 |
| 12.10.2020,      | _ Scans                                |                      | Uebernehmen und Applikation neu starten | ??? |                 |
| 11:53:21         | Nr.                                    | Scanmuster           | Test Beispiel                           |     | _               |
| Startseite       | 1 mit<br>Scan1                         | SN%d%dKW%d%d%d%d%d%d | %d SN20KW420001                         |     | Test            |
| Status           | 2 mit<br>Scan2                         | Programm%d%d         | Programm01                              |     | Test            |
| Digio<br>Service | 3 mit<br>Scan3                         |                      |                                         |     | Test            |
| Einstellungen    | + Betriebsart Bitselekto               | or einschalten       | Uebernehmen und Applikation neu starten | ??? |                 |
|                  | + Schraub-/Nietdaten                   |                      | Uebernehmen und Applikation neu starten | ??? |                 |
|                  | Dateiname fuer lokale<br>Sicherung der | ex.json              | Einstellungen in Datei sichern          |     |                 |

Auch hier wird wieder unser Beispielcode für den Test eingetragen. Der eingegebene Code ist gültig und es wird ein QR-Code erzeugt.

Programm01

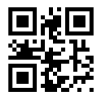

Der zusätzliche Scan kann nun über den Button "Übernehmen und Applikation neu starten" gespeichert werden.

Nun müssen noch die verschiedenen Schraub-/Nietdatensätze erstellt werden. Zuerst wird ein neuer Datensatz angelegt, wird nun in das Feld "Scanmuster" geklickt, wird automatisch die gesamte Codemaske, also der Code für die Seriennummer + der Code für den Arbeitsschritt, eingetragen.

|                         |                                                                                                |     | HS-Techni    | ik GmbH |
|-------------------------|------------------------------------------------------------------------------------------------|-----|--------------|---------|
| Produktion              | - Schraub-/Nietdaten Uebernehmen und Applikation neu starten                                   | ??? |              |         |
| 12.10.2020,<br>12:00:01 | Nr. Scannuster Test Belspiel                                                                   |     | Gleichzeitig | +       |
| Startseite<br>Resultate | - 1 SN%d%dKW%d%d%d%d%d%d%d%d%d%d%d%d%d%d%d%d%d                                                 |     | Test         | -       |
| Status                  | Nr. Tool Progr Anzahl Bit Bernerkungen                                                         |     |              | + •     |
| Digio<br>Service        | 1 <u>TBSOP1 · </u>                                                                             |     |              |         |
| Einstellungen           | Dateiname fuer lokale ex.;son Einstellungen in Datei sichern<br>Sicherung der<br>Einstellungen |     |              |         |
|                         | Dateiname fuer Upload Datei auswählen Keine ausgewählt Einstellungen aus Datei laden           |     |              |         |
|                         |                                                                                                |     |              |         |

Nun wollen wir spezifizieren, dass bei einem Scan des Codes "Programm01" geschraubt wird und bei einem Scan des Codes "Programm02" genietet. Dies erreichen wir dadurch, dass wir die beiden "%d" in der zweiten Scanmaske durch "01" und "02" ersetzen, sobald sie in den Schraub-/Nietdaten eingetragen sind.

|                         |                                                                                                 | HS-Tech    | nik GmbH |
|-------------------------|-------------------------------------------------------------------------------------------------|------------|----------|
| Produktion              | Schraub-/Nietdaten     Uebernehmen und Applikation neu starten     ???                          |            |          |
| 12.10.2020,<br>12:50:48 | Nr. Scanmuster Test Belspiel                                                                    | Gleichzeit | +<br>ig  |
| Startseite<br>Resultate | - 1 SN%d%d%d%d%d%d%d%d%d%d%d%dProgramm01                                                        | Test       | -        |
| Status                  | Nr. Tool Progr Anzahl Bit Bemerkungen                                                           |            | + -      |
| Digio                   | 1         TBSOP1         •         1         5         5         Verschraubungen mit Programm 1 |            |          |
| Einstellungen           | - 2 SN%d%d%d%d%d%d%d%d%d%d%d%d%d%d%d%d%d%d%d                                                    | Test       | -        |
|                         | Nr. Tool Progr Anzahl Bit Bemerkungen                                                           |            | + -      |
|                         | 1 RBPF2 • 1 5 S Vernietungen mit Programm 1                                                     |            |          |
|                         |                                                                                                 |            |          |

Durch Betätigen des Buttons "Übernehmen und Applikation neu starten" werden die Schraub-/Nietdatensätze übernommen. Für die Programmfreigabe muss nun zunächst die Seriennummer gescannt werden und danach der Code für den freizugebenden Arbeitsschritt. Also entweder "Programm01" oder "Programm02".

In den Ergebnissen wird dann eine zusammenhängende ID aus Seriennummer und Programmxx eingetragen.

In diesem Kapitel wird erklärt wie mit mehreren Werkzeugen simultan gearbeitet werden kann.

## 5.1 Werkzeuge in verschiedenen Gruppen

Es gibt die Möglichkeit beim Anlegen der Werkzeuge eine Gruppe mitanzugeben. Durch das einteilen der Werkzeuge in verschiedene Gruppen, können die verschiedenen Gruppen gleichzeitig Schraub-/Nietdaten abarbeiten.

In diesem Beispiel werden zwei Werkzeuge angelegt. Ein Schraubwerkzeug TBSOP1 in Gruppe 0 und ein Nietwerkzeug RBPF2 in Gruppe 1.

|                         |                                       |                                             | HS-Technik GmbH |
|-------------------------|---------------------------------------|---------------------------------------------|-----------------|
| Des du lation           | Systemeinstellungen ScanApplikation   |                                             |                 |
|                         | + Allgemeines                         | Uebernehmen                                 |                 |
| 12.10.2020,<br>13:10:30 | + AccessPoint vit AccessPoint         | Uebernehmen und Geraet neu starten ???      |                 |
| Startseite              | - Tools 2                             | Uebernehmen und Geraet neu starten ???      |                 |
| Status                  | Nr. Typ Name IP Adr                   | Tool Port BTC Port NIO Strategie            | Gruppe          |
| Digio                   | 1 TorqBee SOP v TBSOP1 192.168.101.10 | 8041 8040 frei bis 1.IO und nach IO/NIO V   | 0 v QR Code     |
| Service                 | 2 RivBee PRO-M ~ RBPF2 192.168.101.11 | 8043 8042 <u>Nie </u>                       | 1 v QR Code     |
| Linstendingen           | + Nusskasten mit Nusskasten           | Uebernehmen und Geraet neu starten ???      |                 |
|                         | + Scans                               | Uebernehmen und Applikation neu starten ??? |                 |
|                         | Betriebsart Bitselektor               | Hehemehmen und Applikation neu starten ???  |                 |

Durch Betätigung des Buttons "Übernehmen und Gerät neu starten" werden die Gruppeneinstellungen für die Werkzeuge gespeichert. Die Startseite hat sich nun verändert.

|                      |             |                      |             |             |            |                        | HS-Technik GmbH |
|----------------------|-------------|----------------------|-------------|-------------|------------|------------------------|-----------------|
| Produktion           | BTC - Tool  | Controller           |             |             |            |                        |                 |
| Montag<br>12.10.2020 | Aktuelle An | zeige Arbeitsauftrag |             |             |            |                        |                 |
| 13:13:05             | TeileNr.    | SerienNr./Tool       | Takt/Drehm. | Modell/Anz. | Status/M   | Himveis/Winkel         | Nr.             |
| Startseite           |             |                      |             |             | g 08.10.20 | 21:05:37:warte Scan    |                 |
| Resultate            |             |                      |             |             | -1.00.10.3 | 0.21.05.27             |                 |
| Status               |             |                      |             |             | gi 08.10.2 | 20 21:05:37:warte Scan |                 |
| Digio                |             |                      |             |             |            |                        |                 |
|                      |             | TBSOP1               |             |             |            | RBPF2                  |                 |
| Service              |             |                      |             |             |            |                        |                 |
| Einstellungen        |             |                      |             |             |            |                        |                 |

Das Feld für die Handeingabe, sowie die Liste der validen Scans ist verschwunden. Dafür werden nun zwei Felder angezeigt, welche den aktuellen Status für die jeweilige Gruppe anzeigen.

|                          |             |                      |             |             |            |                       | HS-Technik GmbH |
|--------------------------|-------------|----------------------|-------------|-------------|------------|-----------------------|-----------------|
| Produktion               | BTC - Too   | l Controller         |             |             |            |                       |                 |
| Montag<br>12.10.2020     | Aktuelle An | zeige Arbeitsauftrag |             |             |            |                       |                 |
| 14:44:54                 | TeileNr.    | SerienNr./Tool       | Takt/Drehm. | Modell/Anz. | Status/M   | Hinweis/Winkel        | Nn              |
| Startseite               |             |                      |             |             | g 08.10.20 | 22:37:26:warte Scan   |                 |
| Status                   |             |                      |             |             | g1 08.10.2 | 0 22:37:26:warte Scan |                 |
| Digio                    |             | TBSOP1               |             |             |            | RBPF2                 |                 |
| Service<br>Einstellungen |             |                      |             |             |            |                       |                 |

Mit beiden Werkzeugen kann man nun den ersten Code, die Seriennummer, scannen. Wenn es sich um einen gültigen Code handelt, wird er grün hinterlegt in der jeweiligen Gruppe angezeigt.

|                      |            |                   |             |             |            |                                     | HS-Technik GmbH |
|----------------------|------------|-------------------|-------------|-------------|------------|-------------------------------------|-----------------|
| Produktion           | BTC - To   | ol Controller     |             |             |            |                                     |                 |
| Montag<br>12.10.2020 | Aktuelle A | Anzeige Arbeitsau | ıftrag      |             |            |                                     |                 |
| 14:45:39             | TeileNr.   | SerienNr./Tool    | Takt/Drehm. | Modell/Anz. | Status/M   | Hinweis/Winkel                      | Nr.             |
| Startseite           |            |                   |             |             | g 08.10.20 | 22:38:11:warte Scan SN20KW420001    |                 |
| Resultate<br>Status  |            |                   |             |             | g1 08.10.2 | 20 22:38:11:warte Scan SN20KW420001 |                 |
| Digio                |            |                   |             |             |            |                                     |                 |
|                      |            | TBS               | SOP1        |             |            | RBPF2                               |                 |
| Service              |            |                   |             |             |            |                                     |                 |
| Einstellungen        |            |                   |             |             |            |                                     |                 |

Als nächstes folgt mit Gruppe 0 ein Scan des Codes "Programm01", wodurch die Freigabe erfolgt. Gruppe 1 wartet immer noch auf den zweiten Scan.

|                      |                                 |                |             |             |          |                         | HS-Tech      | nnik GmbH |
|----------------------|---------------------------------|----------------|-------------|-------------|----------|-------------------------|--------------|-----------|
| Produktion           | BTC - Tool Controller           |                |             |             |          |                         |              |           |
| Montag<br>12.10.2020 | Aktuelle Anzeige Arbeitsauftrag |                |             |             |          |                         |              |           |
| 14:46:00             | TeileNr.                        | SerienNr./Tool | Takt/Drehm. | Modell/Anz. | Status/M | Hinweis/Winkel          |              | Nr.       |
| Startseite           | SN20KW420001Programm01          |                |             |             |          |                         |              |           |
| Resultate            |                                 | TBSOP1         |             | 0/5         |          |                         |              |           |
| Status               |                                 |                |             |             | g1 08.10 | .20 22:38:31:warte Scan | SN20KW420001 |           |
| Digio                |                                 |                |             |             |          | _                       |              |           |
| Service              | TBSOP1                          |                |             |             |          | RBPF2                   |              |           |
| Einstellungen        |                                 |                |             |             |          |                         |              |           |

Nun wird noch mit Gruppe 1 der Code "Programm02" gescannt, wodurch für Gruppe 1 ebenfalls eine Freigabe erfolgt. Nun kann mit den Werkzeugen beider Gruppen gearbeitet werden.

|                                   | HS-Technil              |                |              |             |           | k GmbH            |     |
|-----------------------------------|-------------------------|----------------|--------------|-------------|-----------|-------------------|-----|
| Produktion                        | BTC - Tool Controller   |                |              |             |           |                   |     |
| Tuesday<br>13.10.2020<br>15:01:42 | Actual work order state |                |              |             |           |                   |     |
|                                   | PartNo.                 | SerialNo./Tool | Cycle/Torque | Model/Count | State/M/F | Hint/Angle/Stroke | No. |
| Start                             | SN20KW420001Programm01  |                |              |             |           |                   |     |
| Results                           |                         | TBSOP1         |              | 0/5         |           |                   |     |
| State                             | SN20KW420001Programm02  |                |              |             |           |                   |     |
| Digio                             |                         | NBPF2          |              | 0/5         |           |                   |     |
| Service                           | TBSOP1                  |                |              | NBPF2       |           |                   |     |
| Settings                          |                         |                |              |             |           |                   |     |

## 5.2 Simultanes Arbeiten innerhalb eines Schraub-/Nietdatensatzes

Es ist ebenfalls möglich, das gleichzeitige Arbeiten aller Werkzeuge innerhalb eines Schraub-/Nietdatensatzes zu aktivieren. Wichtig ist hierbei, dass sich die Werkzeuge in derselben Gruppe befinden.

Als Beispiel wird wieder eine Scan-Applikation mit einem Barcodescan wie in Beispiel 1 verwendet.

Nun wird jedoch bei den Schraub-/Nietdaten der Haken bei "Gleichzeitig" gesetzt. Im Datensatz werden insgesamt zwei Arbeitsschritte erstellt. Der erste besteht aus 5 Verschraubungen mit dem TBSOP1, der zweite aus 5 Vernietungen mit dem NBPF2. Über den Button "Übernehmen und Applikation neu starten" werden diese Einstellungen übernommen.

|                                                          |                                                                                                |     | HS-Techni    | ik GmbH |
|----------------------------------------------------------|------------------------------------------------------------------------------------------------|-----|--------------|---------|
| Produktion                                               | Nusskasten mit Nusskasten Uebernehmen und Geraet neu starten                                   | ??? |              |         |
| 13.10.2020,<br>15:19:48                                  | + Scans Uebernehmen                                                                            | ??? |              |         |
| Startseite                                               | + Betriebsərt Bitselektor einschalten Uebernehmen und Applikation neu starten                  | ??? |              |         |
| Resultate<br>Status<br>Digio<br>Service<br>Einstellungen | - Schraub-/Nietdaten Uebernehmen und Applikation neu starten                                   | ??? |              |         |
|                                                          | Nr. Scanmuster Test Beispiel                                                                   |     | Gleichzeitig | +       |
|                                                          | - 1 SN%d%dKW%d%d%d%d%d%d%d                                                                     |     | Test         | -       |
|                                                          | Nr. Tool Progr Anzahl Bit Bernerkungen                                                         |     |              | + -     |
|                                                          | 1     TBSOP1     •     1     5     5 Verschraubungen mit Programm 1                            |     |              |         |
|                                                          | 2 NBPF2 • 1 5 5 Vernietungen mit Programm 1                                                    |     |              |         |
|                                                          | Dateiname fuer lokale ex.json Einstellungen in Datei sichern<br>Sicherung der<br>Einstellungen |     |              |         |
|                                                          | Dateiname fuer Upload Datei auswählen Keine ausgewählt Einstellungen aus Datei laden           |     |              |         |

Wird nun mit einem der beiden Werkzeuge der Beispielcode SN20KW420001 eingescannt, erfolgt die Freigabe des Schraub-/Nietdatensatzes und den darin definierten Aufgaben für beide Werkzeuge.

|                                    |                               |                |             |             |          | HS-Tec             | hnik GmbH |
|------------------------------------|-------------------------------|----------------|-------------|-------------|----------|--------------------|-----------|
| Produktion                         | BTC - Tool Controller         |                |             |             |          |                    |           |
| Dienstag<br>13.10.2020<br>15:22:23 | Aktuelle Anzeige Arbeitsauftr | ag             |             |             |          |                    |           |
|                                    | TeileNr.                      | SerienNr./Tool | Takt/Drehm. | Modell/Anz. | Status/M | Hinweis/Winkel/Weg | Ns        |
| Startseite                         | SN20KW420001                  |                |             |             |          |                    |           |
| Resultate                          |                               | TBSOP1         |             | 0/5         |          |                    |           |
| Status                             |                               | NBPF2          |             | 0/5         |          |                    |           |
| Digio<br>Service                   |                               |                |             |             |          |                    |           |
|                                    | NBPF2                         |                |             | TBSOP1      |          |                    |           |
|                                    |                               |                |             |             |          |                    |           |
| Einstellungen                      |                               |                |             |             |          |                    |           |

Entsprechende Teilergebnisse werden in der jeweiligen Zeile angezeigt.

|                                    |                                 |                |             |             |          | HS-Technik         | GmbH |
|------------------------------------|---------------------------------|----------------|-------------|-------------|----------|--------------------|------|
| Produktion                         | BTC - Tool Controller           |                |             |             |          |                    |      |
| Dienstag<br>13.10.2020<br>15:23:57 | Aktuelle Anzeige Arbeitsauftrag |                |             |             |          |                    |      |
|                                    | TeileNr.                        | SerienNr./Tool | Takt/Drehm. | Modell/Anz. | Status/M | Hinweis/Winkel/Weg | N6   |
| Startseite                         | SN20KW420001                    |                |             |             |          |                    |      |
| Resultate                          |                                 | TBSOP1         |             | 1/5         | 3.05Nm   | 183°               |      |
| Status                             |                                 | NBPF2          |             | 0/5         |          |                    |      |
| Digio                              | NBPF2                           |                |             | TBSOP1      |          |                    |      |
| Service                            |                                 |                |             |             |          |                    |      |
| Einstellungen                      |                                 |                |             |             |          |                    |      |

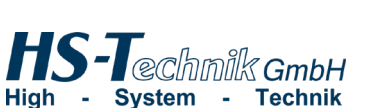

HS-Technik GmbH Im Martelacker 12 D-79588 Efringen-Kirchen

 Telefon:
 +49 (0)7628 - 91 11-0

 Telefax:
 +49 (0)7628 - 91 11-90

 E-Mail:
 info@hs-technik.com

 Internet:
 www.hs-technik.com

Die technischen Daten in dieser Drucksache geben einen Anhalt, sind aber ohne Gewähr! Konstruktionsänderungen vorbehalten. Unsere Konstruktionsvorschläge sind unverbindlich!